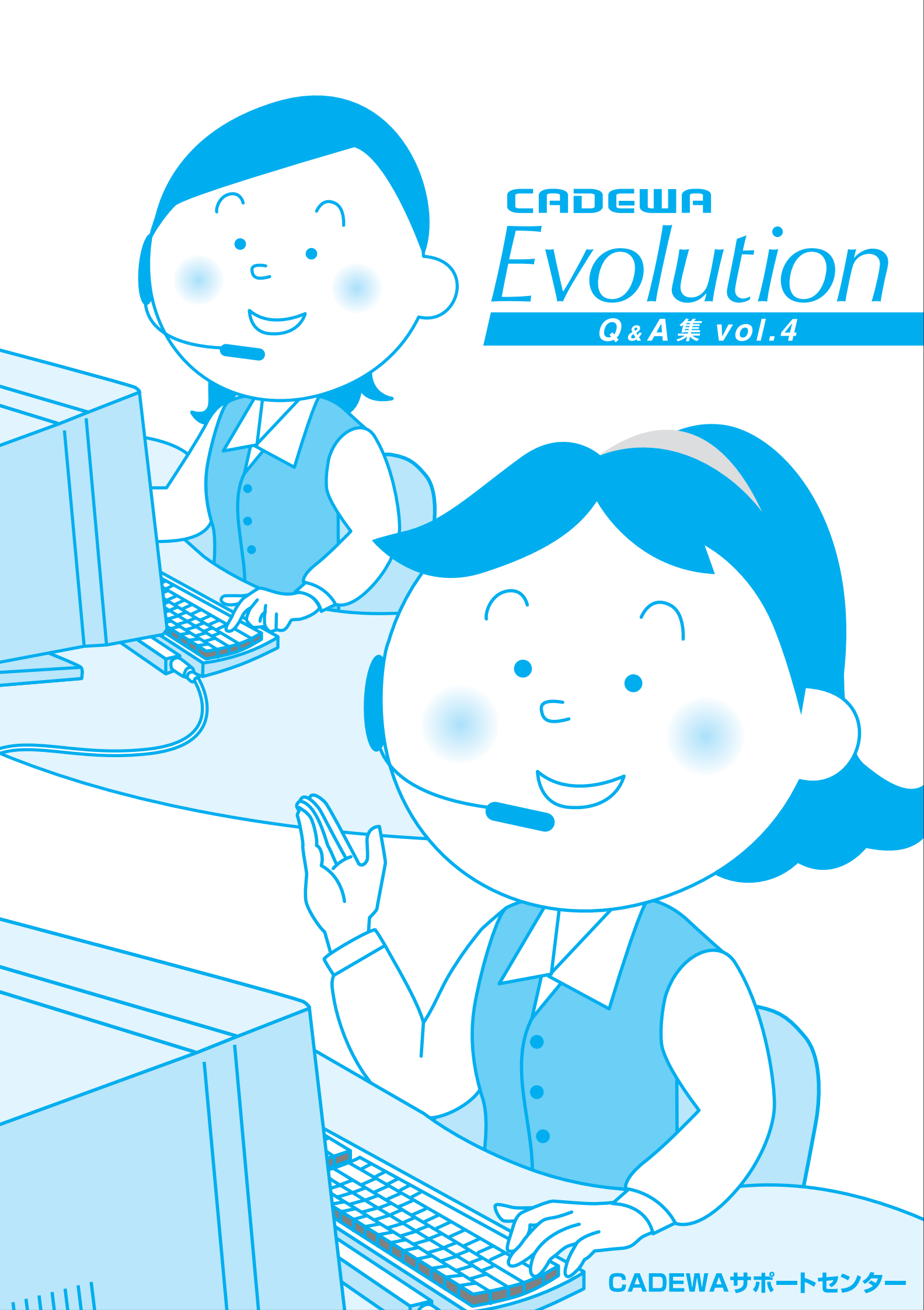

はじめに

平素は格別のご愛顧を賜り、厚く御礼申し上げます。

このたび、サポートセンターでは少しでも皆様の疑問解決の近道になればと考え、皆様からお寄せいただいた質問の中で特に多いものについて、Q&A 集を発行することとなりました。ご活用いただけましたら幸いです。

なお、ご利用にあたっては、下記の注意事項をご確認ください。

#### 《注意事項》

- 1. 本書のご質問は、CADEWA Evolution Ver4.0L01の商品を対象にまとめております。 Ver4.0L01より前の商品には無い機能も掲載しておりますのでご注意ください。
- 本書はマニュアルではありません。詳細な仕様につきましては、インストール CD-ROM 内の PDF マニュアルまたはヘルプでご確認くださいますようお願い申し上げま す。
- 3. 本書の内容について、ご不審な点や誤りなど、お気づきの点がありましたら、ご連絡 ください。
- 4. 本書での『ベース』とは、『FCAD Evolution』のことを指します。
- 5. 本書に掲載の全ての製品及び会社名は、それぞれの会社の商標または登録商標です。 本書の全ての内容を製作・著作者の許諾を得ず、無断で複写・複製することは禁じら れています。

以 上

| 製作・著作  | 株式会社 四電工 CAD 開発部                    |
|--------|-------------------------------------|
|        | 〒791-8021 愛媛県松山市六軒家町1番13号           |
|        | TEL: 089-925-1107 FAX: 089-946-5000 |
| ホームページ | http://www.cadewa.com/              |
|        |                                     |

目 次 <第1章 ベース>

| 【開く、  | 名前を付けて保存】                                                                                                    |    |
|-------|----------------------------------------------------------------------------------------------------|----|
| Q1    | :図面データの開き方を教えて欲しい。                                                                                                    | 3  |
| Q2    | : ファイルを開くとき、あらかじめウィンドウのレイアウトを設定しておきたいので<br>すが、方法はありますか?                                                                                                    | 3  |
| Q3    | : AutoCADのペーパー空間には対応していますか?                                                                                                    | 4  |
| Q4    | :DXFデータを読み込む時の設定について教えて欲しい。<br>読み込みスピード優先にチェックを入れた場合と入れていない場合で、スピード以<br>外に異なるのは何ですか?                                                                                | 4  |
| Q5    | : AutoCADの3次元データを読み込むことはできますか?また、保存時も3次元データとして保存できますか?                                                                                                    | 5  |
| Q6    | : CADEWA Evolutionで塗り潰し(文字関係)のある図面をDXFまたはDWGに保存し、再度、その図面をCADEWA Evolutionで読み込むと塗り潰し部分が矩形で塗り潰された<br>状態で読み込まれてしまいました。改善方法はありますか?                                      | 6  |
| Q7    | : CADEWA Evolutionの図面データとDXFまたはDWGの図面データを変換する際、文字の<br>大きさが異なったり、ズレが発生したりします。変換時に設定で回避することはで<br>きますか?                                                                | 7  |
| Q8    | : JWC及びJWWで作画された図面を読み込み後、異縮尺ツールバーで確認すると、複数<br>の異縮尺が作成されています。要素を編集する時に異縮尺の切り替えを行わなけれ<br>ばならない為、手間がかかります。異縮尺を作成しないで読み込むことはできます<br>か?                                  | 8  |
| Q9    | : JWC及びJWWで作画された図面を読み込む際、非表示レイヤになっているものは非表<br>示レイヤとして読み込むことはできますか?                                                                                                  | 8  |
| Q10   | : JWC及びJWWで作画された図面の補助線は必要ないので、読み込まないようにできま<br>すか?                                                                                                    | 9  |
| Q11   | <ul> <li>JW_CADのデータを読み込むと文字列はベクトルフォントになってしまいました。</li> <li>その為、毎回フォントの編集が必要となります。なぜ、ベクトルフォントをメインのフォントにしているのですか?</li> </ul>                                           | 9  |
| Q12   | : CADEWA for Windows Ver4.0とのデータ互換は無いのでしょうか?                                                                                                    | 9  |
| Q13   | : CADEWA for Windows Ver4.0の図面の開き方を教えて欲しい。                                                                                                    | 9  |
| Q14   | : BE - Bridgeデータを貰いましたが、DXFファイルが無いというシステム・メッセー<br>ジが出ますがこれはどういう意味ですか?                                                                                               | 10 |
| Q15   | : [開く] コマンドを起動した時に、開くフォルダを固定する方法はありますか?                                                                                                    | 11 |
| Q16   | : 図面データの保存の仕方を教えて欲しい。                                                                                                    | 11 |
| Q17   | : DXFデータを開き、CADEWA Evolutionにて編集を行ってから上書保存を押すと、<br>「3D情報が失われますが名前を変えて保存しますか?」というメッセージが出て、<br>「はい」とすると名称を変更する画面が出てきます。そのままDXFに上書したいの<br>ですが毎回名前を付けて保存しないといけないのでしょうか? | 12 |
| Q18   | : DXFやJWCで建築図を貰いました。これにCADEWA Evolutionで設備図を作図しました<br>が、保存する時は、それぞれのファイル形式で保存すれば良いのでしょうか?                                                                           | 12 |
| Q19   | : DXFまたはDWG形式で保存する場合にAutoCADのバージョンの指定はできますか?                                                                                                    | 12 |
| Q20   | : DXFまたは、DWG形式に保存を行うと、配置しているラスターデータは消えてしまう<br>のでしょうか?                                                                                                    | 12 |
| Q21   | : DXFまたは、DWG形式に保存を行い、データを開いてみると、要素が消えています。<br>なぜでしょうか?                                                                                                    | 13 |
| Q22   | :ペーパーレイアウトを読むことができないソフトにデータを渡す場合は、どうすれ<br>ばいいでしょうか?                                                                                                    | 13 |
| Q23   | : JWC形式で保存して、再度CADEWA Evolutionで開くと、作画枠からはみ出しています。なぜでしょうか?                                                                                                    | 14 |
| Q24   | : CGで表示した絵を保存することはできますか?                                                                                                    | 15 |
| Q25   | : CADEWA Evolutionのパンフレットには「CGツール SuperBLD/CG2」と連携可とあり<br>ますが、他のCGツールとの連携はできるのでしょうか?                                                                                | 15 |
| Q26   | : CADEWA Evolutionで読み込みできるファイル形式、保存できるファイル形式を全て<br>教えて欲しい。                                                                                                    | 15 |
| 【他CAD | 図面の一括変換】                                                                                                    |    |

Q27 : 複数のDXFや、JWCなどを一括でZD3の図面に変換することはできますか?

17

| 【図枠の        | 呼出し、図枠の保存】                                                                                                    |     |
|-------------|----------------------------------------------------------------------------------------------------|-----|
| Q28         | : 図枠を登録する時は、どのようなことに気をつければいいでしょうか?                                                                                          | 18  |
| Q29         | : [図枠の呼出し] コマンドで図枠を呼び出しましたが、図枠の文字などが編集でき<br>ません。なぜでしょうか?                                                                    | 18  |
| 【図枠の        | 表示】                                                                                                    |     |
| Q30         | : 図枠を表示したり非表示にしたりする方法はありますか?                                                                                                | 18  |
| 【印刷】        | ・印刷オスト 両面上に無い田ごたどが出てきてしまうのですが、たぜでしょうか?                                                                                      | 10  |
| Q31<br>     | - ・                                                                                                    | 19  |
| Q 02        | 逆さまになって印刷されます。なぜでしょうか?                                                                                                    | 20  |
| Q33         | : 点,補助線を印刷しない方法はありますか?                                                                                                    | 20  |
| Q34         | : CGを印刷する方法はありますか?                                                                                                    | 21  |
| Q35         | :標準ドライバを使用していますが、図面に貼り付けている3D画像が印刷されていま<br>せん。なぜでしょうか?環境設定の「オブジェクト」もグレーになっていて「出力<br>する」が選べません。                              | 22  |
| Q36         | :メーカー提供ドライバを使用していますが、図面に貼り付けているラスター,塗り<br>潰し部分が印刷されません。なぜでしょうか?                                                             | 22  |
| Q37         | : 指定したレイヤ(例:通り芯)のみ印刷しない場合は、どうすればいいでしょう<br>か?                                                                                | 23  |
| Q38         | :現在、表示されている異縮尺要素のみを印刷することはできますか?                                                                                            | 25  |
| Q39         | : 印刷すると、隠線している部分が復元された状態で印刷されます。<br>なぜでしょうか?                                                                                | 25  |
| Q40         | : CADEWA Evolutionの画面上でA2の図面をプロッタで印刷すると1/4の大きさで印刷<br>されます。なぜでしょうか?                                                          | 26  |
| Q41         | : モノクロプリンタで印刷していますが、一部が薄く印刷されます。特に黄色などが<br>薄いようです。なぜでしょうか?                                                                  | 27  |
| Q42         | : 図面で書き分けている線の幅が印刷時に反映されません。同じ色の線は全て同じ線<br>幅で印刷されています。なぜでしょうか?                                                              | 28  |
| Q43         | : 平行寸法の黒丸を、印刷時に大きくする方法を教えて欲しい。                                                                                              | 29  |
| Q44         | : 推奨スペック以上のパソコンでCADEWA Evolutionを使用していますが、プレビューの表示,印刷速度が大変遅いです。何か考えられる原因はありますか?                                             | 29  |
| Q45         | :印刷を行うと、「初期化に失敗しました エラー:28026」と出ます。この意味は<br>何でしょうか?                                                                         | 29  |
| Q46         | : 印刷時の設定を数パターン作成しておき、物件に応じて印刷の設定を使い分けたい<br>のですが、印刷の設定を作成することできますか?                                                          | 30  |
| Q47         | :指定した範囲だけを印刷できますか?                                                                                                    | 33  |
| Q48         | : PDF形式に出力できますか?                                                                                                    | 34  |
| 【線分,        | 点,長方形]                                                                                                    | 0.5 |
| Q49<br>     | ・ 400杯刀を、寺刀に刀割した点を11回したいのですが、刀伝はのりよすが、                                                                                      | 35  |
| Q00         | ようにしたいのですが、どうすればいいでしょうか?                                                                                                    | 35  |
| Q51         | :任意の点と点の中点を始点として線分を作画したいのですが、方法はありますか?                                                                                      | 35  |
| Q52         | :同じ長さの線分を連続して作画できますか?                                                                                                    | 35  |
| Q53         | : 作画されている線に対して平行な線分を作画するにはどうすればいいでしょうか?                                                                                     | 36  |
| Q54         | :長方形の中に桝目を作画したい。                                                                                                    | 36  |
| 【文字,        | 文章,注釈文字】                                                                                                    |     |
| Q 55        | : 入于を縦音さい作画9 3 7 広を教えていしい。<br>                                                                                              | 37  |
| Q 00<br>    | ・ハヤスフiにヘコしくて11に入てフリで15回くさよりル゙:<br>                                                                                          | 37  |
| Q31         | としていていていていていていた。<br>どうすれば全て縦書きになりますか?<br>、 に両する破異の部空は何加っ行いたすか?                                                              | 37  |
|             | - TF回りる即封い設定は172で11いより/ハ?<br>                                                                                               | 38  |
| <u>4</u> 99 | <ul> <li>・ 十月 く八刀 しに入すは、十月 く 計画 しに いの くりが、 じさまりが?</li> <li>・ 鎮公 トレ 文字を作画する提合 - 鎮公 レ 文字別 が 重わった如公の 鎮公 な 逃 土 で きまナ</li> </ul> | 38  |
|             | ・ 「豚カエに入于を」「凹する物ロ、豚刀と入于?」が里なつた部分の豚刀を相去じさより<br>か?<br>                                                                        | 39  |
| Q01         | ・1F回角みのスナクリを、作PNにセイクリイクして配直する力法はめりますか?<br>・ 佐両次カの操動を立字加え、探索をに要をおわせて対けたいません。                                                 | 40  |
| Q02         | ・1F凹角のツ便音さ入士クリを、祇音さに直さなわり刀広はのりまりが?<br>                                                                                      | 41  |
| 403         | ・ ○回ジステモド回したいのくりが、「スナ」ユマンドの即手には○はのりません。<br>方法はありますか?                                                                        | 41  |

| Q64        | : 注釈文字の引出し線分の線端種を設定したいのですが、どうすればいいでしょう<br>か?                    | 42 |
|------------|-----------------------------------------------------------------|----|
| Q65        |                                                                 | 42 |
| Q66        | : 複数の引出線を作画する場合の作画手順を教えて欲しい。                                    | 43 |
| 【平行寸       | "法】                                                             |    |
| Q67        | : 平行寸法の線端種を黒丸に設定するにはどうすればいいでしょうか?                               | 44 |
| Q68        | : 作画される寸法文字の桁区切りと、小数点以下の桁数の設定を行いたい。                             | 44 |
| Q69        | : 指示した部材と同じレイヤに寸法を作画するにはどうすればいいでしょうか?                           | 45 |
| Q70        | : 寸法を作画する際、引出線の長さを全て揃えることはできますか?                                | 45 |
| Q71        | : 寸法を作画する際、注意することはありますか?                                        | 46 |
| 【雷】        |                                                                 |    |
| 【去】<br>Q72 | : 雲マークを作画できますか?                                                 | 47 |
|            |                                                                 | ÷1 |
| 【ハッチ       | ング、オフセット】                                                       |    |
| Q73        | : ハッチングで要素を指定した後、「島を指定してくたさい」とでますが、島か無い<br>場合どう進めたらいいでしょうか?     | 48 |
| Q74        | : 要素の無い所に点指定で枠を作ってそこにハッチングを作画したいのですが、どう<br>すればいいでしょうか?          | 48 |
| Q75        | : ハッチングを作画する前に、ピッチ確認を行いたいのですが、方法はありますか?                         | 49 |
| Q76        | : 単純な矩形などの要素の場合、簡単に矩形を選択することはできますか?                             | 50 |
| Q77        | : クロスでのハッチングができません。ピッチ1,2をそれぞれ設定し、角度1,2<br>もそれぞれ設定しています。        | 50 |
| Q78        | : ハッチングに、シングル, クロス, パターンとあります。パターンはどこかに用意<br>されているのでしょうか?       | 51 |
| Q79        | : ハッチングパターンは、自分で登録することができるのでしょうか?                               | 51 |
| 【塗り潰       |                                                                 |    |
| Q80        | : 図面にメリハリをつける為、壁などの部材を塗り潰すにはどうすればいいでしょう<br>か?                   | 54 |
| Q81        | : 塗り潰しを行う場所の下に要素があった場合、その要素が隠れないように塗り潰し<br>を行うにはどうすればいいでしょうか?   | 54 |
| Q82        | : 作画した塗り潰しを消去するにはどうすればいいでしょうか?                                  | 55 |
| 【塗り潰       | し表示の切り替え】                                                       |    |
| Q83        | : 壁などの部材を塗り潰している部分の塗り潰しを一時的に非表示にしたい。                            | 55 |
| 【移動,       | 複写,消去】                                                          |    |
| Q84        | : 同じ要素の移動(または複写)を連続で行いたいのですが、どうすればいいでしょうか?                      | 56 |
| Q85        | :要素を回転させたいのですがどうすればいいでしょうか?                                     | 56 |
| Q86        | : レイヤを分解せずに、要素のレイヤを移動(または [複写]) させることはできま<br>すか?                | 56 |
| Q87        | : 基準縮尺に作画した中から、一部分を詳細図として異縮尺に複写(または移動)し<br>たいのですが、どうすればいいでしょうか? | 57 |
| Q88        | : [切取複写(または移動)] コマンドで、要素を枠選択しても、枠内にある要素し<br>か選択できません。なぜでしょうか?   | 58 |
| Q89        | : [切取消去] コマンドで寸法線の端の余分な部分を消去しようと思ったのですが、<br>切り取れません。なぜでしょうか?    | 58 |
| 【補助編       | の消去】                                                            |    |
| Q90        | :補助線のみを一括削除する方法は?                                               | 58 |
| 【図形の       | コピー、テキストのコピー、OLEのコピー】                                           |    |
| Q91        | : ExcelやWordなど、他アプリケーションに図面を貼り付ける方法はありますか?                      | 59 |
| 【形式を       | 選択して貼り付け】                                                       |    |
| Q92        | : 画像データ (BMP, JPEG等) を図面上に貼り付けできますか?                            | 60 |
| Q93        | : [形式を選択して貼り付け] コマンドで貼り付けた画像の大きさを変更するには?                        | 60 |
| Q94        | : [形式を選択して貼り付け] コマンドで貼り付けた画像を消すには?                              | 60 |

| 【図形ス         | タイルの変更                                                                                                    |    |
|--------------|----------------------------------------------------------------------------------------------------|----|
| Q95          | : 既に作画済みの要素のスタイル(色,線種,線幅,線端種,線端種の倍率)を変更<br>したいのですが、どうすればいいでしょうか?                                                                                                    | 61 |
| Q96          | : 特定の色の要素だけを枠選択することはできますか?                                                                                                    | 61 |
| Q97          | : 作画済みの要素を選択しようとしていますが、認識しません。なぜでしょうか?                                                                                                    | 61 |
| 【部分ス         | タイルの変更                                                                                                    |    |
| Q98          | : 図面に作画されている要素の一部分だけの線種を変更することはできますか?                                                                                                    | 63 |
| 【文字の         | 変更,文字スタイルの変更,文字位置の変更】                                                                                                    |    |
| Q99          | : 作画済み文字列の内容を変更したいのですが、どうすればいいでしょうか?                                                                                                    | 64 |
| Q100         | :作画済み文字列の内容を変更した場合、文字列の両端が延びたり、右端が延びたり<br>してしまうのはなぜでしょうか?                                                                                                    | 65 |
| Q101         | : 作画済み文字列の縦横方向を変更したいのですが、どうすればいいでしょうか?                                                                                                    | 65 |
| Q102         | : 文字列を作画しました。少し長すぎたので途中で分けたいのですが、方法はありま<br>すか?                                                                                                    | 65 |
| Q103         | : 作画済み文字列の文字高さを、一括で全て同じにすることはできますか?                                                                                                    | 66 |
| Q104         | : 作画済み文字列の中で、特定の文字を含む文字列のみの属性を一括で変更すること<br>はできますか?                                                                                                    | 66 |
| Q105         | : 作画済み寸法文字列の高さや色を一括で変更する方法はありますか?                                                                                                    | 67 |
| Q106         | : 全角表示で読み込まれた半角文字を半角表示させるにはどうすればいいでしょう<br>か?                                                                                                    | 68 |
| Q107         | :線分と文字列が重なった部分の線分を後から消去できますか?                                                                                                    | 68 |
| 【寸法の         | 変更                                                                                                    |    |
| Q108         | : 作画した寸法文字(寸法値)を変更したい。                                                                                                    | 69 |
| Q109         | : 作画済の寸法文字の位置を変更するにはどうすればいいでしょうか?                                                                                                    | 70 |
| Q110         | : 部材と連動した寸法の引出線を追加できますか?                                                                                                    | 70 |
| 【印刷対<br>Q111 | 象編集】<br>: 仮表示(図面上には表示するが印刷はされない)文字を作画することはできます                                                                                                    | 70 |
|              | 力??                                                                                                    | 72 |
| 【変形,         | 延長短縮・トリミング】                                                                                                    |    |
| Q112         | : 要素をストレッチさせたり、変形させたりするコマンドは無いのでしようか?                                                                                                    | 73 |
| Q113         | : 複数の平行な線を作画しましたか、長さかハラハフなのを一括で掴える方法はあり<br>ますか?                                                                                                    | 74 |
| 【切断】         |                                                                                                    |    |
| Q114         | : 線分や、円弧を分割するコマンドは無いのでしょうか?                                                                                                    | 74 |
| 【グルー         | プの作成、グループの解除】                                                                                                    |    |
| Q115         | : 一部の要素を一塊として扱うようにできますか?                                                                                                    | 75 |
| Q116         | : グループとして扱われているものを1要素として扱うようにできますか?                                                                                                    | 75 |
| 【断面図         | の投影                                                                                                    |    |
| Q117         | : 平面図に部材の正面形状や側面形状を貼り付ける方法はありますか?                                                                                                    | 76 |
| 【参照図         |                                                                                                    |    |
| Q118         | : 一枚の建築図を参照図面として複数のパソコンから使用することはできますか?                                                                                                    | 77 |
| Q119         | :一時的に参照図面の表示やCG、側面の表示する/しないの設定を行えますか?                                                                                                    | 77 |
| Q120         | :参照図面を元図の要素として取り込むことはできますか?                                                                                                    | 78 |
| Q121         | :参照図面を利用して図面を作成し、DXF形式で図面を保存しました。そのDXF図面を<br>呼び出した際、参照図面が読み込めていません。また、参照図面読込結果を見る<br>と、「ST」の項目が「×」になっています。さらに、「参照図面のプロパティ」を<br>開くと、参照図面の相対パスでのファイルの拡張子がDWGになっているのはなぜで<br>しょうか? | 79 |
| 【ニット         | - の町平垣住】                                                                                                    |    |
| Q122         | -0能直柵乗」<br>:紙で受け取った図面をスキャナで読み取り(JPEG)、図面上に配置できますか?                                                                                                    | 80 |
| 0100         | また、配直したアーダ上に緑分など作画できますか?                                                                                                    |    |
| Q123         | ・ 1117 アンダン国王に知りわりしようとしていますが、 ファイルを呼び出しても何<br>も貼り付けられません。どうしてでしょうか?                                                                                                    | 80 |

| 【ラスター    | ーの加工】                                                                                                    |            |
|----------|----------------------------------------------------------------------------------------------------|------------|
| Q124     | : 配置したラスターの範囲が大きすぎました。範囲を小さくできますか?                                                                                                  | 81         |
| 【ラスター    | - 表示の切り抜き】                                                                                                    |            |
| 0125     | - 表示していろラスターを一時的に非表示にしたい                                                                                                    | 00         |
| Q120     | · X/V C (V · G / N/) · · · · · · · · · · · · · · · · · · ·                                                                          | 82         |
| 【ラスター    | ーの一覧管理】                                                                                                    |            |
| Q126     | :表示しているラスターの角度,大きさを変更できますか?                                                                                                    | 83         |
| <b>V</b> | 1 Na / 1                                                                                                    |            |
| 【距離の記    |                                                                                                    |            |
| Q127     | :計測した距離の合計は確認できますか?                                                                                                    | 84         |
| Q128     | : 計測した距離を初期化できますか?                                                                                                    | 84         |
|          | ル 合 1                                                                                                    |            |
| 【回面の育    | ス化】<br>・トノ体ショマンドのアイマン(例うげ注釈文字)を両面ト(文字ママンドの構)に                                                                                       |            |
| Q129     | . よく使りコマントのアイコン(例えば住秋文子)を画面上(文子コマントの横)に<br>出したいのですが どうすればいいでしょうか?                                                                   | 85         |
| 0130     | ・ 画面の設定で 間違ったアイコンをツールバーに出してしまいました 削除する方                                                                                             |            |
| Q 100    | : 岡田の放足で、間違うにケイニンをクールング に出してしまいました。 前家 ケるガー 法はありますか?                                                                                | 85         |
| Q131     | <ul> <li>アイコンの絵が表示されたいコマンドけツールバートにアイコンとして登録できた</li> </ul>                                                                           |            |
| quoi     | いのでしょうか?                                                                                                    | 86         |
| Q132     | : アイコンの絵はどのようにして編集するのですか?                                                                                                    | 86         |
| 0133     | ・不要なツールバーを非表示にするにけどうすればいいでしょうか?                                                                                                    | 00         |
| Q100     |                                                                                                    | 87         |
| Q134     | : 画面の大ささを変更したりすると、ノールハーの业ひか変わつてしまい、元に戻す                                                                                             | 00         |
|          | 俺畄に並び直しができろ方注けたいのでしょうか?                                                                                                    | 88         |
|          |                                                                                                    |            |
| 【動作環均    | 竟の設定】                                                                                                    |            |
| Q135     | : レイヤの状態が表示・非検出状態に設定しているレイヤに作画されている要素の端                                                                                             | 00         |
|          | 点,交点を検出するにはどうすればいいでしょうか?                                                                                                    |            |
| Q136     | : 異縮尺ツールバーでカレントに設定していない異縮尺に作画されている要素の端                                                                                              | 90         |
|          | 点, 交点を検出するにはどうすれはいいでしょうか?                                                                                                    |            |
| Q137     | : 点を検出した際に「ピッ」と音を鳴らすにはどうすればいいでしょうか?                                                                                                 | 90         |
| Q138     | : 「検出」タブ内の「中点検出キー」とは何ですか?                                                                                                    | 90         |
| Q139     | : 点を検出した際に表示されるマーカーの大きさを設定するにはどうすればいいでし                                                                                             |            |
|          | ようか?                                                                                                    | 90         |
| Q140     | :要素の近くにマウスカーソルを持っていった場合、要素上の点を検出するにはどう                                                                                              | 00         |
|          | すればいいでしょうか?                                                                                                    | 90         |
| Q141     | :要素選択を行った際、検出された要素の色の設定は行えますか?                                                                                                    | 91         |
| Q142     | : 処理中に表示される要素のラバー色の設定は行えますか?                                                                                                    | 91         |
| Q143     | : 要素を矩形選択、矩形解除など矩形で選択する際、矩形のラバー色の設定は行えま                                                                                             |            |
| ~        | すか?                                                                                                    | 91         |
| Q144     | : 作画領域を表している枠の色の設定は行えますか?                                                                                                    | 91         |
| Q145     | : 「印刷対象設定] コマンドで「印刷対象にしない」に指定した要素を画面上見た目                                                                                            |            |
| 4110     | で判断できないでしょうか?                                                                                                    | 91         |
| Q146     | : レイヤの状態が表示・非検出状態に設定しているレイヤに作画されている要素の色                                                                                             |            |
|          | の設定は行えますか?                                                                                                    | 91         |
| Q147     | : 図面の背景色を白に設定できますか?                                                                                                    | 91         |
| Q148     | : 文字スタイルや図形スタイルの基本色以外の色を、自分がよく使うもので登録して                                                                                             |            |
| -        | おきたいのですが、方法はありますか?                                                                                                    | 92         |
| Q149     | : 自動保存を行うタイミングを設定できますか?また、作成されたファイルは何処に                                                                                             |            |
|          | 保存されますか?                                                                                                    | 93         |
| Q150     | : 自動保存の設定で「コマンド実行回数」と「要素処理回数」の違いは何ですか?                                                                                              | 93         |
| Q151     | : 画面上に表示される線端種のサイズを設定できますか?                                                                                                    | ٩J         |
| Q152     | ・マウスの動作設定けできますか?                                                                                                    | 0F         |
| 0150     |                                                                                                    | 90         |
| Q153     | <ul> <li>・ L町IF塚児の政圧」 ユメイトの「ワイイトワ」クノ内でワイイトワのタイトルハーの表示をしたい設定にしたところ。</li> <li>○ 点式をしたい設定にしたところ。</li> <li>○ 点式をしたい設定にしたところ。</li> </ul> |            |
|          | 「最大化」、「最小化」等のボタンがなくなりました。平面ウィンドウだけを最大                                                                                               | 96         |
|          | 化する場合、どうすればいいでしょうか?                                                                                                    |            |
| Q154     | : 異縮尺ツールバーでカレントに設定している異縮尺に作画されている要素のみ表示                                                                                             | ~ <b>-</b> |
|          | するにはどうすればいいでしょうか?                                                                                                    | 97         |

| Q155         | : 断面表示領域を指定した場合、部材以外の要素を平面、CGウィンドウ以外で表示を<br>行わないように設定できますか?                                                     | 97  |
|--------------|----------------------------------------------------------------------------------------------------|-----|
| Q156         | : PUT機能を連続して使うためには、どうすればいいでしょうか?                                                                                | 97  |
| Q157         | : 「基本動作1」タブ内の「図面一覧(トップメニュー)」とは何ですか?                                                                             | 97  |
| Q158         | : 十字カーソル・モードを使っている際、マウスを動かすとモードが解除されてしま<br>い処理を行うことができません。十字カーソル・モード中に解除されないようにで<br>きますか?                       | 97  |
| Q159         | : 文字列を作画, 編集の際、実際の文字列のままラバー表示を行えますか?                                                                            | 97  |
| Q160         | : 「基本動作2」タブ内の「コンテキストメニュー」項目でどのような設定ができま<br>すか?                                                                  | 98  |
| Q161         | : 画面を拡大・縮小した時に、マウスカーソルの位置で拡大・縮小表示はできないで<br>しょうか?                                                                | 98  |
| Q162         | : レイヤの表示/非表示にあわせて、部材のCGも表示/非表示が行えますか?                                                                           | 99  |
| Q163         | :CGを表示した際、建築部材のCGだけ表示を薄くできますか?                                                                                  | 99  |
| Q164         | : ウィンドウのレイアウトで3D, 正面, 右側面, 平面を並べると、その時は3D画面で<br>図面全体がCG表示されているが、3Dウィンドウを最大化すると、画面の左上1/4程度<br>しか表示されません。なぜでしょうか? | 99  |
| 【ファイノ        | レ入出力の設定】                                                                                                    |     |
| Q165         | :ノアイルを保存する際に保存し前の図面を残しておくことはできますか?                                                                              | 100 |
| Q100         | : CADEWA EVOLUTIOn形式の図面以外で上書さ床存をした際、同時にCADEWA EVOLUTIOn<br>形式の図面でも保存することはできますか?                                 | 100 |
| 【文字列の        | の登録、文字スタイルの編集】                                                                                                  |     |
| Q167         | :よく使用する义子列を登録しておいて义子人刀の除に呼び出すことはでさますか?                                                                          | 101 |
| Q168         | :又子スダイルを独目に登録りることはできまりか?                                                                                        | 102 |
| 【文字属         | 生一括設定】                                                                                                    |     |
| Q169         | : Evolutionで作画する文字属性の設定を各コマンドで設定するのは、非常に手間。<br>一括して設定できるような機能はないのでしょうか?                                         | 103 |
| 【点検出の        |                                                                                                    |     |
| Q170         | : 点検出で行った設定をコマンドの途中で変更しようと思い「動作環境の設定」コマ<br>ンドを起動するとそれまで起動していたコマンドが終了してしまいます。<br>点検出の設定をコマンド途中に割り込ませることはできますか?   | 103 |
| 【関連コー        | マンドの編集】                                                                                                    |     |
| Q171         | : 部材を指示した際、コンテキストに表示される関連コマンドを編集できますか?                                                                          | 104 |
| Q172         | り衣小】<br>- : 作画した補助線、補助十字、補助長方形を一時的に非表示にできますか?                                                                   | 106 |
|              |                                                                                                    | 100 |
| 【図枠の<br>Q173 | 長示】<br>                                                                                                    | 106 |
|              |                                                                                                    | 100 |
| 【断面表7        | 示領域の指定, 断面表示領域の矩形範囲指定】<br>亚西図上の一部公だけを断西表示させたいのですが、古法けたりますか?                                                     | 107 |
| 0175         | ・「断両表示領域の指定」コマンドを起動」 出てきた線分を任音の個所に移動する                                                                          | 107 |
| QIII         | のですが、断面図が表示されません。なぜでしょうか?                                                                                       | 108 |
| Q176         | : [断面表示領域の指定] で指定した部分のみを印刷するにはどうすればいいでしょうか?                                                                     | 108 |
| 【断面表》        | 示領域の拡張定義】                                                                                                    |     |
| Q177         | : 断面表示領域を複数指定できますか?                                                                                             | 109 |
| Q178         | : 断面表示領域を複数指定しましたが、分かりやすいように領域定義した名称を変更<br>することできますか?                                                           | 109 |
| Q179         | : 断面表示領域を切り替えると同時に、その領域を最大表示することはできません<br>か?                                                                    | 110 |
| 【CG表示C       | N/OFF]                                                                                                    |     |
| Q180         | : 特定の要素(部材)だけCGを非表示にするにはどうすればいいでしょうか?                                                                           | 110 |

| 【寄り合え  | つせ表示                                                                                                    |     |
|--------|----------------------------------------------------------------------------------------------------|-----|
| Q181   | :図面が複雑なため、断面を起こした場合に、平面上のどの部分が、断面図上のどの<br>部分に当たるのかがわかりにくいです。簡単に判断する方法はありますか?                                         | 111 |
| 【3Dウィン | /ドウを開く・閉じる】                                                                                                    |     |
| Q182   | : 3Dウィンドウの「3Dの画像をクリップボードヘコピーします」とは、どういう時に<br>使うのでしょうか?                                                               | 112 |
| Q183   | : 平面図に貼り付けた3D画像はどのようにして削除するのでしょうか?                                                                                   | 112 |
| Q184   | : 3Dウィンドウの青い枠を表示しない方法はありますか?                                                                                         | 112 |
| Q185   | : 異縮尺に作画した要素の3D表示の切替はできますか?                                                                                          | 112 |
| Q186   | : 3Dウィンドウにて、建築部材を薄く表示することはできますか?                                                                                     | 113 |
| 【ペーパー  | ーレイアウト】                                                                                                    |     |
| Q187   | :ペーパーレイアウトって何ですか?                                                                                                    | 114 |
| 【ウィン】  | ジウのレイアウト】                                                                                                    |     |
| Q188   | : ウィンドウのレイアウトをカスタマイズすることはできませんか?                                                                                     | 120 |
| Q189   | :ウィンドウのレイアウトを切り換えた際、要素の表示位置を保持したまま切り替え<br>を行うことはできますか?                                                               | 121 |
| 【レイヤ】  |                                                                                                    |     |
| Q190   | : レイヤとはどういうものなのですか?また、どのように利用すると有効ですか?                                                                               | 122 |
| Q191   | :よくオペレートレイヤという言葉を聞くのですが、何のことですか?                                                                                     | 100 |
|        | また、どこでオペレートレイヤを見分けることができますか?                                                                                         | 123 |
| Q192   | :レイヤ名称は変更できるのでしょうか?                                                                                                  | 124 |
| Q193   | :レイヤ分解している状態で、要素が存在するレイヤのみを表示させたいのですが、<br>方法はありますか?                                                                  | 124 |
| Q194   | : レイヤ分解している状態で、レイヤの表示・非表示を切替えることはできますか?                                                                              | 124 |
| Q195   | :指定したレイヤだけ、表示・検出レイヤにして作業を行いたいが簡単にできます<br>か?                                                                          | 126 |
| Q196   | :その他設備に入っている要素を建築設備の特定レイヤに移動(または複写)できま<br>すか?                                                                        | 127 |
| Q197   | : レイヤ分解時には、建築-その他-その他1~34まであるのに、詳細ボタンで見ると、建築-その他-その他1~10までしかないのはなぜでしょうか?                                             | 128 |
| Q198   | : 複写元の図面と、複写先の図面それぞれをレイヤ分解した状態で要素の複写(また<br>は移動)できませんか?                                                               | 129 |
| Q199   | : レイヤ分解時の分割数を設定することはできますか?                                                                                           | 131 |
| Q200   | : レイヤ分解時に表示されるレイヤ名称の大きさの設定は行えますか?                                                                                    | 131 |
| Q201   | : 設定したレイヤの状態を他の図面でも利用できますか?                                                                                          | 132 |
| Q202   | : DXFやDWGの貰った図面を読み込んだ場合、その図面に設定されているレイヤ名称を<br>使って表示できますか?                                                            | 133 |
|        |                                                                                                    |     |
| 「シート」  | - シャートの佐幸士社た教えて効しい                                                                                                   |     |
| Q203   | :ンートの作成方法を教えて欲しい。                                                                                                    | 134 |
| Q204   | :作成したシートを他の図面でも利用できますか?                                                                                              | 136 |
| Q205   | :かなりの枚数のシートを作成しました。作成したシートをグループ分けして、必要<br>な時にそのグループ分けしたシートだけを表示させることはできますか?                                          | 137 |
| Q206   | :作成したシートのタブの色を変更したい。                                                                                                 | 138 |
| 【異縮尺】  |                                                                                                    |     |
| Q207   | :1/100の図面の中に、1/50で部分詳細図を作画したいのですが、異縮尺は作成できま<br>すか?                                                                   | 140 |
| 【CAD環境 | の設定】                                                                                                    |     |
| Q208   | : Ver3.0とVer4.0をパソコンにそれぞれインストールしています。Ver3.0の「ルート<br>共通設定」コマンドで設定した設定内容をVer4.0のCADEWA Evolutionで使うにはど<br>うすればいいでしょうか? | 141 |
| Q209   | :背景色を変更するには、どうすればいいでしょうか?                                                                                            | 142 |
| 【部材スタ  | イル変更                                                                                                    |     |
| Q210   | :既に配置した部材(例:壁)の色を変更し、CGの色も一緒に変更したい。                                                                                  | 143 |
|        |                                                                                                    |     |

| 【リアルク | タイム [隠線] ,  [サイズ注釈] ,  [UP/DN記号] 】                                                                                  |     |
|-------|----------------------------------------------------------------------------------------------------|-----|
| Q211  | :対応コマンドと設定がどこにあるか教えて欲しい。                                                                                            | 144 |
| 【その他】 |                                                                                                    |     |
| Q212  | : CGウィンドウで、CGがきちんと表示されないためDirectXに切替えようとしたら、<br>「ビデオメモリが不足しています」というメッセージが出て切替えることができま<br>せん。どうすればいいでしょうか?           | 146 |
| Q213  | : [動作環境の設定] コマンドの「3D」タブ内で3Dの透過度を触りましたが、何も変わりません。なぜでしょうか?                                                            | 146 |
| Q214  | :作業中、CADEWA Evolutionが強制終了してしまいました。その時、「EMERGENCY下<br>にバックアップを作成して終了します。」というメッセージが出たのですが、どこ<br>かにバックアップされているのでしょうか? | 146 |
| Q215  | : [機器・器具配置] コマンドで、部材選択パネルが突然出てこなくなってしまい<br>ました。さっきまで新規図面では問題無かったのですが、今は新規図面でもダメで<br>す。なぜでしょうか?                      | 146 |
| Q216  | : 作画されている要素の情報はどこで見ることができますか?                                                                                       | 147 |
| Q217  | : 今使っているCADEWA Evolutionのバージョン・レベルがわかりません。<br>どこを見ればいいですか?                                                          | 147 |
| Q218  | : パソコンを買い換えたら、プリンタポートが付いていませんでした。プロテクタが<br>装着できないので、CADEWA Evolutionは使用できないのでしょうか?                                  | 147 |
| 【マウスフ | bーソル】                                                                                                    |     |
| Q219  | : カーソルが画面で十字に点滅してしまいました。元に戻すにはどうすればいいでしょうか?                                                                         | 148 |
| 【キーボー | ード入力】                                                                                                    |     |
| Q220  | : 各コマンドの数値や文字を入れようとするのですが、入力できません。                                                                                  | 148 |
| 【軸傾】  |                                                                                                    |     |
| Q221  | :角度の付いている建築図を一時的に水平および垂直方向に表示することはできます<br>か?                                                                        | 148 |
| 【便利機能 |                                                                                                    |     |
| Q222  | :CADEWA Evolution起動時に画面一杯に開く方法はありますか?                                                                               | 149 |

| 【通り芯】                    |                                                                                                    |     |
|--------------------------|----------------------------------------------------------------------------------------------------|-----|
| Q1                       | : DXFで読み込んだ図面の通り芯をCADEWA Evolutionで通り芯と認識させる方法は?                                                    | 153 |
| <b>Q</b> 2               | :通り芯の寸法と寸法記号を「作画する/作画しない」の設定はどこにありますか?                                                              | 156 |
| Q3                       | :通り芯の軸記号(寸法記号)に任意の文字を入力したいが、どのように設定すれば                                                              | 156 |
|                          | いいでしょうか?                                                                                            | 190 |
| Q4                       | :通り芯の寸法を一段で作画する方法は?                                                                                 | 158 |
| <b>Q</b> 5               | : 作画する通り芯の色の設定はどうすればいいのでしょうか?                                                                       |     |
|                          | また、その色は一度設定すると次回コマンド起動時に保持されているのでしょう                                                                | 159 |
|                          | か?                                                                                                  |     |
| $\mathbf{Q}6$            | : 通り芯の寸法線の線端種を設定するにはどうすればいいでしょうか?                                                                   | 160 |
|                          | また、寸法線の色を設定するにはどうすればいいでしょうか?                                                                        | 100 |
| Q7                       | : 作画済みの通り芯の間隔を変更したいのですが、どのようにすればいいでしょう                                                              | 161 |
|                          | か?                                                                                                  | 101 |
| <b>Q</b> 8               | : 断面図で表示しないようにするには、どうすればいいでしょうか?                                                                    | 162 |
| Q9                       | : 断面図でも軸記号を表示できませんか?                                                                                | 163 |
| Q10                      | :通り芯の軸を後から単体で作画できませんか?                                                                              | 164 |
| 【 <del>↓}•</del> 】       |                                                                                                    |     |
|                          | - 妊娠が両した際 「サギわ」の記字な行ったが、田ったすのし書るとるに対が佐                                                              |     |
| QII                      | 二 一招で作画した际、「心り46」の設定を行うたが、思うたものと遅りよりに性が作<br>両されます。                                                  | 165 |
|                          | 回されします。                                                                                             |     |
| 【壁】                      |                                                                                                    |     |
| Q12                      | : 断面やCGを表示すると壁の高さなどが既に設定されていますが、この設定はどこで                                                            | 100 |
|                          | 行うのですか?                                                                                             | 166 |
| Q13                      | : 柱間に円弧壁を作画する方法は?                                                                                   | 166 |
| l vari                   |                                                                                                    |     |
| 【架】                      |                                                                                                    |     |
| Q14                      | :勾配のついた梁を作画したい。                                                                                     | 168 |
| Q15                      | :ハンナの付いた梁の形状設定をしたいか、どこで設定するのでしようか?                                                                  | 168 |
| Q16                      | :H鋼の梁を作画する方法は?                                                                                      | 169 |
| 【階段】                     |                                                                                                    |     |
| Q17                      |                                                                                                    |     |
| ~                        | 中に寄ってしまい、その後の記号などが作画できません。                                                                          | 171 |
| Q18                      | : CADEWA Evolutionでは他にどのような階段が作画できますか?                                                              | 171 |
|                          |                                                                                                    | 1.1 |
| 【建具】                     |                                                                                                    |     |
| Q19                      | : 建具のスタイルはどこで設定するのでしょうか?                                                                            | 172 |
| Q20                      | : 断面やCGを表示すると建具のレベルなどが既に設定されていますが、この設定はど                                                            | 172 |
|                          | こで行うのですか?                                                                                           |     |
| Q21                      | : 出窓は作画できますか?                                                                                       | 172 |
| 【躯体表訴                    | 1                                                                                                   |     |
| Q22                      | **<br>:コンクリートを表記する記号の本数は、どこで設定を行えばいいのでしょうか?                                                         | 174 |
| 4.55                     |                                                                                                    | 111 |
| 【仕上げ】                    |                                                                                                    |     |
| Q23                      | : 仕上げ線の線種を設定したいのですが、どこで設定するのでしょうか?                                                                  | 175 |
| Q24                      | : 仕上げ線を作画したいのですが、作画できません。どうしてでしょうか?                                                                 | 175 |
| $\mathbf{Q}25$           | : 仕上げ線を削除するにはどうすればいいでしょうか? [枠内消去]コマンドなど                                                             | 175 |
|                          | を使用し、削除しようとすると壁線も削除されてしまいます。                                                                        | 110 |
| 初將記号                     |                                                                                                    |     |
|                          | ・作画する切断記号のスタイルけどこで設定するのでしょうか?                                                                       | 176 |
| $\frac{\sqrt{20}}{0.97}$ | <ul> <li>・「「□」 &gt;&gt;&gt;&gt;=&gt;=====</li> <li>・作画する切断記号の形状を設定したいのですが、ビュで設定するのでしょうか?</li> </ul> | 170 |
| VQ 21                    |                                                                                                    | 110 |
| 【割付】                     |                                                                                                    |     |
| Q28                      | :洗面所の壁面をタイル仕上げしたいのですが、どうすればいいでしょうか?                                                                 | 177 |
| 国生山                      |                                                                                                    |     |
| 【宜刮】                     | ・ 思知な行いたいのでナポー ばるナわげいいでしょうかり                                                                        | 170 |
| $\sqrt{29}$              | ・宜言[を1]を1」を1にないノてすか、とフすればないとしよりか?                                                                   | 118 |

<第2章 建築>

| 【部材編集 | 集】                                           |     |
|-------|----------------------------------------------|-----|
| Q30   | : 離れた壁または梁をつなげる方法は?                          | 179 |
| Q31   | :壁または梁を途中で分断させる方法は?                          | 179 |
| Q32   | :作画済みの壁をCGで確認すると高すぎる為、低くしたい。壁の高さを変更するに<br>は? | 180 |
| Q33   | : 梁サイズを変更した際、作画したサイズはどうなりますか?                | 180 |
| Q34   | : 作画済の割付の形状を変更できますか?                         | 181 |
| Q35   | : 作画済みの窓の腰高を変更したい。                           | 182 |
| Q36   | : トリミングなしで作画した壁と柱にトリミング処理を行いたい。              | 182 |
| Q37   | : 「壁線:消去」で作画した扉の壁部分を元に戻す方法は?                 | 183 |
| Q38   | : 配置済みの扉を移動したい。                              | 183 |
| Q39   | :壁の延長短縮を行いたい。                                | 184 |
| Q40   | : 作画済の建具の方向を変更できますか?                         | 185 |
|       |                                              |     |

<第3章 電気>

| 【部屋情   | 「報設定」                                                                                                    |     |
|--------|----------------------------------------------------------------------------------------------------|-----|
| Q 1    | : このコマンドで部屋情報の設定を行った場合、その設定を有効に利用できるコマン<br>ドはありますか?                                                                                                    | 189 |
| 【照度言   | +算】                                                                                                    |     |
| Q 2    | - データを作成し、照度計算出力を行いましたが、出力処理が終了してもプリンタから印刷されません。なぜでしょうか?                                                                                                    | 189 |
| Q 3    | : [部屋情報設定] コマンドで部屋の情報設定を行っていますが、その情報を利用し<br>て照度計算を行う手順を教えて欲しい。                                                                                                    | 189 |
| 【长线里里、 | 四目和異                                                                                                    |     |
| Q4     | <ul> <li>         は矢印に追         <ul> <li>             ・ JECAシンボル対応用としてコマンドツールバーの「詳細」ボタンの中で図面スケールに応じた倍率を設定できるようになっていますが、倍率を全て1に設定しても図面スケールによって形状が変わってしまいます。倍率を1にしたら実寸になるのではないのでしょうか?             例えば1/50の図面に倍率1で40W2灯を配置して寸法を測る</li></ul></li></ul> | 192 |
| Q5     | :照明器具を縮尺に関わらず実寸で配置する方法はありますか?                                                                                                    | 193 |
| Q6     | : 配置する機器・器具の色の設定はどこで行いますか?                                                                                                    | 194 |
| Q7     | : コマンドツールバーに「配置点変更」という機能がありますが、どのような時に使<br>えばいいのでしょうか?                                                                                                    | 194 |
| Q8     | :照明器具を壁付けで配置しようとすると、方向を指示しないといけないのですが、<br>自動的に壁線に対して平行に置けるようにできますか?                                                                                                    | 194 |
| Q9     | :配置する位置によっては、シンボル文字の位置が壁等に掛かってしまい、後からシ<br>ンボル文字を移動する編集処理が必要となります。配置すると同時に場所を指定で<br>きますか?                                                                                                    | 195 |
| Q10    | : 配置する機器・器具の作画レイヤを自分で決めたレイヤに自動で振り分けるように<br>設定できますか?                                                                                                    | 195 |
| Q11    | :決まった台数を枠配置したいのですが、枠指定した範囲に、必要な台数が収まりません。何がいけないのでしょうか?                                                                                                    | 196 |
| Q12    | :既に作画してある配線上に機器・器具を割り込ませて配置させることはできます<br>か?                                                                                                    | 196 |
| Q13    | : コマンドツールバーの倍率(入力倍率)に関わらず、シンボル文字の大きさを常に<br>同じ大きさで作画できますか?                                                                                                    | 197 |
| Q14    | : 配置する機器・器具を、基準となる線に平行な角度で配置するにはどうすればいい<br>でしょうか?                                                                                                    | 197 |
| Q15    | :壁上に通り芯から1500離れた場所にシンボルを配置したい。                                                                                                    | 198 |
| 【機器・   | · 器具置換】                                                                                                    |     |
| Q16    | :シンボル文字、形状文字の存在する器具を置換える場合の文字色,フォントの設定<br>はどのようになりますか?                                                                                                    | 201 |
| Q17    | :現在作画されているシンボル文字の大きさ、位置を保持したまま置き換え処理を行<br>うことができますか?                                                                                                    | 201 |
| 【倍率・   | 角度変更】                                                                                                    |     |
| Q18    | :図面スケールを1/50から、1/100のスケールに変更しました。<br>器具の大きさが1/50のサイズのままです。スケールにあった大きさに変更できます<br>か?                                                                                                    | 202 |
| Q19    | :現在作画されているシンボル文字の大きさ、位置を保持したまま倍率処理を行うこ<br>とができますか?                                                                                                    | 202 |
| Q20    | :処理を行うと、シンボル文字や形状文字の角度が変わってしまう場合があります。<br>原因は何でしょうか?                                                                                                    | 203 |
| 【シンオ   | ベル登録】                                                                                                    |     |
| Q21    | :シンボル登録する形状を作成する際の注意事項を教えて欲しい。                                                                                                    | 204 |
| Q22    | :シンボル登録の手順は?                                                                                                    | 205 |
| Q23    | : 特殊付与要素の甲の「切断領域」, 「外形切断領域」の違いはなんですか?                                                                                                    | 211 |
| Q24    | : ンイホル登球をする除に、形状を取り込もうどすると「配直点か複数存在します」<br>というメッセージが出て取り込めません。どうすればいいでしょうか?                                                                                                    | 211 |
| Q25    | : 矩形と円が混在する外形のシンボルについて、外形切断領域はどう指定すればいい<br>でしょうか?                                                                                                    | 212 |
| Q26    | :シンボル登録を行った照明器具が縮尺により形状が変わってしまいます。<br>実寸のまま配置できるように登録する方法はありますか?                                                                                                    | 213 |
| Q27    | : 文字付のシンボルを登録する方法はどのようにしますか?                                                                                                    | 214 |

| Q28           | : 既存の機器・器具を利用してシンボル登録を行いたいのですが、どうすればいいで<br>しょうか?                      | 215 |
|---------------|-----------------------------------------------------------------------|-----|
| Q29           | ・シンボルのCG形状を登録する方法を教えて欲しい。                                             | 216 |
| <u>Q</u> 30   | <ul> <li>・組部材の形状と属性の作成方法を数えて欲しい。</li> </ul>                           | 210 |
| Q31           | : 部材選択メニューの階層を編集できますか?                                                | 220 |
| 【 亜丁 公白 】     |                                                                       |     |
|               | .「町俎」コマンドもお動した際、佐工士法な「王井フトコロ」にしたいのですが、 ビ                              |     |
| Q 32          | : [配禄]コマントを起動した際、施工方法を「大井ノトコロ」にしたいのですか、とうすればいいでしょうか?                  | 225 |
| Q33           | : スイッチなどに配線を繋ぐ際、指示した位置で繋げますか?                                         | 225 |
| Q34           | : 作画済の配線から継続して配線を作画できますか?                                             | 226 |
| Q35           | : パターン配線時の円弧半径および高さ設定は、スケールを変更する度に行わない<br>と、見た目上同じ円弧半径および高さで作画できませんか? | 226 |
| Q36           | :角度のある基準線に対して平行に配線を作画したいのですが、どうすればいいでしょうか?                            | 227 |
| Q37           | :器具上を配線の通過点として指示した場合、器具に繋ぐのではなく、器具上を通過<br>するように配線の作画を行いたい。            | 227 |
| Q38           | : 配線をCGで表示するには、どのような作画を行えばいいでしょうか?                                    | 228 |
| 【立下引          | T                                                                     |     |
| $\bigcirc 39$ | : 立上引下作画時、補正角度を設定したい。                                                 | 232 |
|               |                                                                       |     |
| 【ケーフ          | ルフック】                                                                 |     |
| Q40           | : クーノルブック作画時、桶止角度を設定したい。また、作画基準を心から面に変更<br>して作画したい。                   | 233 |
| Q41           | : 作画済の分岐ラックから継続して作画することはできますか?                                        | 233 |
| 【配線条          | 数】                                                                    |     |
| Q42           | : 配線に「空配管」の記号を入れるにはどうすればいいでしょうか?                                      | 234 |
| Q43           | : 作画済みの配線条数を一本減らしたいのですが、方法はありますか?                                     | 234 |
| 「エンド          | 4-4-1                                                                 |     |
|               | ハビー・ ・ 昭線の施工方法を1ルートの 冷中から 変更するにけどうすればいいでしょうか?                         | 225 |
| 045           | ・作面したエンド伏母を消去するにけどうすればいいでしょうか?                                        | 235 |
| Q 10          |                                                                       | 200 |
| 【省略記          |                                                                       |     |
| Q46           | <ul> <li>: 単線記号2の省略記号を作図する際、記号の向きを指定できますか?</li> </ul>                 | 236 |
| Q47           | : [省略記号]コマンドで、作画できる形状は、どのように切り替えればいいのでしょうか?                           | 236 |
| Q48           | : 複数本の配線をまとめた形で省略記号を作画することはできますか?                                     | 236 |
| Q49           | :省略記号の矢印の大きさなどは、どこで設定するのでしょうか?                                        | 237 |
| 【配線ル          |                                                                       |     |
|               | ・ 配線を伸縮するにけどのようた方法がありますか?                                             | 238 |
| Q50<br>Q51    | ・作面溶みの2本の配線を簡単に結合する方法けありますか?                                          | 200 |
| Q 01          | また、逆に1本の配線を分割する方法はありますか?                                              | 238 |
| Q52           | : 作画済みの配線のコーナーを簡単に編集できますか?                                            | 239 |
| 【四娘】          |                                                                       |     |
|               | ・ 隠線した部分を元に戸士方注けありますか?                                                | 240 |
| 0.54          | ・ 隠線で 同悔工方法の配線について 一括で 縦方向を残して構方向の配線を隠線                               | 240 |
| QUI           | したいのですが、方法はありますか?                                                     | 240 |
| Q55           | : 配線の一部分を消去する方法を教えて欲しい。例えば、通常の線分と配線が交差し                               | 941 |
|               | た部分など、配線同士が交差した部分ではない場所への隠線を行いたい。                                     | 241 |
| Q56           | : コマンドツールパーの作画編集磯能を「整埋」にして処理を行った場合、どのよう<br>にわれますか?                    | 241 |
|               | でよりより ハ*:                                                             |     |
| 【配線記          | 号編集】                                                                  |     |
| Q57           | : 作画済みの配線の線種および施工方法を変更する簡単な方法はありますか?                                  | 242 |
| Q58           | : 作画済みの配線条数の大きさを変更する簡単な方法はありますか?                                      | 242 |

| 【ケーブ)                                                                                                    | レラック編集】                                                                                    |     |
|----------------------------------------------------------------------------------------------------|--------------------------------------------------------------------------------------------|-----|
| Q 59                                                                                                    | : ケーブルラックを移動させることはできますか?                                                                   | 243 |
| Q60                                                                                                    | : ケーブルラックを変形させることはできますか?                                                                   | 243 |
| Q61                                                                                                    | : 作画済のラックを平面ウィンドウだけを使って直線ラックのレベルを変更できます<br>か?                                              | 244 |
| Q62                                                                                                    | : 作画済の直線ラックの途中からラック幅を変更できますか?                                                              | 247 |
| Q63                                                                                                    | : 作画済のラックの形状を簡単に置き換える機能はありますか?                                                             | 247 |
|                                                                                                    |                                                                                            |     |
| スリー                                                                                                    | ノ・インサート】                                                                                   |     |
| Q64                                                                                                    | : スリーノで、スリーノの種別か「壁架スリーノ」, 「床スリーノ」をなっています<br>が、壁と梁はどうやって区別すればいいでしょうか?                       | 249 |
| Q65                                                                                                    | : インサートを作画した照明器具を削除するとインサートも一緒に消去されてしまい<br>ます。 照明器具を消去してもインサートは残したいのですが、どうすればいいで<br>しょうか?  | 249 |
| 【配線文字                                                                                                    | 字(単独)、(連段)】                                                                                |     |
| Q66                                                                                                    | : 配線文字の文字スタイルはどこで変更するのでしょうか?                                                               | 250 |
| Q67                                                                                                    | : 配線文字は引き出し線付きで作画できないのでしょうか?                                                               | 250 |
| Q68                                                                                                    | : CADEWA for Windowsの [複配線文字] コマンドのように、一本の配管に複数の配線<br>を入線して、配管のサイズ計算をしたいのですが、どうすればいいでしょうか? | 250 |
| Q69                                                                                                    | :連段で作画している配線文字を変更(修正)したいのですが、どうすればいいで                                                      |     |
| 4,00                                                                                                    | しようか?                                                                                      | 252 |
| The second second second second second second second second second second second second second second second se |                                                                                            |     |
| 【配線注譯                                                                                                    |                                                                                            |     |
| <u>Q70</u>                                                                                                    | : 配線注記表の文字の大きさは、どこで設定するのでしょうか?                                                             | 254 |
| Q71                                                                                                    | : [配線注記表] コマンド起動時に、コマンドツールバーの「詳細」ボタンがクリッ<br>クできないのですが、どうしてでしょうか?                           | 254 |
| Q72                                                                                                    | : 作画される注記表のスタイルはどこで設定すればいいでしょうか?                                                           | 255 |
| Q73                                                                                                    | : [配線注記表] コマンドで、自分で定義したマスタファイルを作成する方法は?                                                    | 257 |
| Q74                                                                                                    | : [配線注記表] コマンドで、自分で作成したマスタファイルを読み込み、作画しましたが、材料集計時に集計されない配線があります。全ての配線が集計されるにはどうすればいいでしょうか? | 257 |
| 【図面記:                                                                                                    | 号 [                                                                                        |     |
| Q75                                                                                                    | : 画面上の複数シンボルの仕様を1つの表で図面上に表示したいのですが、いい方法<br>はありますか?                                         | 258 |
| Q76                                                                                                    | : 図面記号を表形式で作画する場合に、順番を並べ変えることはできますか?                                                       | 258 |
| Q77                                                                                                    | : [部屋情報設定] コマンドで部屋の情報設定を行っていますが、その情報を利用して部屋内の器具に図面記号を設定できますか?                              | 259 |
| 【回收釆-                                                                                                    |                                                                                            |     |
| 【凹哈雷<br>Q78                                                                                                    | 5】<br>: 回路番号の文字高さはどこで変更するのでしょうか?                                                           | 260 |
|                                                                                                    |                                                                                            | 200 |
| 【点滅回】                                                                                                    |                                                                                            |     |
| Q79                                                                                                    | :既に点滅回路を設定している器具を簡単に判断することはできますか?                                                          | 261 |
| Q80                                                                                                    | : [部屋情報設定] コマンドで部屋の情報設定を行っていますが、その情報を利用し<br>て部屋内の器具に点滅回路を設定できますか?                          | 261 |
| 【取付高】                                                                                                    | さ]                                                                                         |     |
| Q81                                                                                                    | - 機器・器具の取付高さを変更したいのですが、どうすればいいでしょうか?                                                       | 262 |
| Q82                                                                                                    | : [取付高さ]コマンドで引出線付きの取付高さを作画する際、文字と引出線のオフセ<br>ットはどこで設定すればいいのでしょうか?                           | 263 |
| 【玄纮回日                                                                                                    |                                                                                            |     |
|                                                                                                    | :系統図の作画手順を教えて欲しい。                                                                          | 264 |
| 【盤図・カ                                                                                                    | <b>股表</b> 】                                                                                |     |
| Q84                                                                                                    | :作成した図面から、盤図を自動作成することはできますか?                                                               | 266 |
|                                                                                                    |                                                                                            | 200 |
| 【幹線サー                                                                                                    |                                                                                            |     |
| Q85                                                                                                    | :幹禄サイス計算の作画手順を教えて欲しい。                                                                      | 275 |
|                                                                                                    |                                                                                            |     |

| 【電気部标 | 才変換】                                                                                                    |     |
|-------|----------------------------------------------------------------------------------------------------|-----|
| Q86   | : Evolution以外の図面を貰った場合、簡単にEvolutionの電気部材にすることはできますか?                                                                                                    | 279 |
| Q87   | :部材化する時のスタイル、レイヤはどのようになりますか?                                                                                                    | 284 |
| 【属性チョ | ニック】                                                                                                    |     |
| Q88   | :材料集計する前に、部材(機器・器具,配線)に属性がきちんと入っているかチェ<br>ックできますか?                                                                                                    | 285 |
| 【配線情報 | 最チェック】                                                                                                    |     |
| Q89   | :材料集計する前に、配線の定義ができているかチェックできますか?                                                                                                    | 286 |
| 【天井高羽 | を更】                                                                                                    |     |
| Q90   | : [部屋情報設定] コマンドで部屋の情報設定を行っていますが、その情報を利用で<br>きますか?                                                                                                    | 288 |
| 【材料の集 | 長計】 このこの しんしょう しんしょう しんしょ しんしょ |     |
| Q91   | : 材料集計時、配線の垂直長を拾い出したいのですが、どこで設定を行うのでしょう<br>か?                                                                                                    | 289 |
| Q92   | :材料集計の手順を教えて欲しい。                                                                                                    | 290 |
| Q93   | : レイヤの状態が非表示の部材や異縮尺に作成された部材は、材料集計されますか?                                                                                                    | 298 |
| Q94   | :自動発生するボックスの種別,個数を編集することはできますか?                                                                                                    | 298 |
| 【その他】 |                                                                                                    |     |
| Q95   | : 単線結線図の作画はどのように行ったらいいのでしょうか?                                                                                                    | 302 |

# <第4章 空調・衛生>

| 【部屋情           | 報設定                                                                                        |     |
|----------------|--------------------------------------------------------------------------------------------|-----|
| Q1             | :このコマンドで部屋情報の設定を行った場合、その設定を有効に利用できるコマン<br>ドはありますか?                                         | 311 |
| 【空調負           | 荷面積出力】                                                                                     |     |
| Q2             | : このコマンドによりどのようなことが出来るのでしょうか? またコマンドの操作<br>方法を教えて欲しい。                                      | 311 |
| 【機器・           | 器具配置】                                                                                      |     |
| <u>Q3</u>      | :HASSに対応と有りますが、どのようなことなのでしょうか?                                                             | 313 |
| Q4             | : 外乳と内側スタイルの違うシンホル登録かできるようですか、どのように登録を行<br>えばいいでしょうか?                                      | 313 |
| Q5             | : 配置する機器・器具の作画レイヤを自分で決めたレイヤに自動で振り分けるように<br>設定することはできますか?                                   | 314 |
| Q6             | :決まった台数を枠配置したいのですが、枠指定した範囲に、必要な台数が収まりません。何がいけないのでしょうか?                                     | 314 |
| Q7             | :衛生器具のタンクつきの器具を配置する際、選択画面に表示される形状と反対の位<br>置にタンクを作画することはできますか?                              | 315 |
| Q8             | : 品番の分かっている衛生器具を配置したいのですが、階層図の中から探すのは手間<br>がかかります。簡単に探せる方法はないでしょうか?                        | 315 |
| Q9             | :機器・器具を作画する際、基準となる線に平行な角度で配置するにはどうすればい<br>いでしょうか?                                          | 316 |
| Q10            | : [機器・器具配置]コマンドで照明器具を壁付けで配置しようとすると、方向を指示<br>しないといけないのですが、自動的に壁線に対して平行に置けるようにできないで<br>しょうか? | 316 |
| Q11            | :通り芯からXは1800, Yは500離れた場所にシンボルを配置したい。                                                       | 317 |
| 【Stem機         | 器配置】                                                                                       |     |
| Q12            | : Stemとは? また [Stem機器配置] コマンドの操作方法は?                                                        | 320 |
| Q13            | : Stem機器配置した器具は、CG表示できますか?                                                                 | 322 |
| 【機器・           | 器具置換】                                                                                      |     |
| Q14            | :配置済みの機器・器具のレベルを変更するにはどうすればいいでしょうか?                                                        | 323 |
| Q15            | : 作画済みの制気ロボックスのサイズ変更はできますか?                                                                | 323 |
| 【倍率・           | 角度変更                                                                                       |     |
| Q16            | :図面スケールを1/50から、1/100のスケールに変更しました。                                                          |     |
|                | 器具の大きさが1/50のサイズのままです。スケールにあった大きさに変更できますか?                                                  | 324 |
| 【シンボ           | ル登録                                                                                        |     |
| Q17            | :シンボル登録する形状を作成する際の注意事項を教えて欲しい。                                                             | 325 |
| Q18            | :シンボル登録の手順は?                                                                               | 326 |
| Q19            | : シンホル登録をする除に、形状を取り込もうとすると「配直点か複数存在します」<br>というメッセージが出て取り込めません。どうすればいいでしょうか?                | 333 |
| Q20            | : [目動ルート] コマンドで対象にするシンホルを登録できますか?                                                          | 334 |
| Q21            | : 既存の機器・器具を利用してシンホル登録を行いたいのですか、とうすればいいで<br>しょうか?                                           | 334 |
| Q22            | :シンボルのCG形状を登録する方法を教えて欲しい。                                                                  | 335 |
| $\mathbf{Q}23$ | : 部材選択メニューの階層を編集できますか?                                                                     | 338 |
| 【ルート           | 共通設定】                                                                                      |     |
| Q24            | : ルート共通設定とはどのようなことが出来るのでしょうか?                                                              | 343 |
| Q25            | : 配管やダクトの色を変更したいのですが、どこで設定したらいいでしょうか?                                                      | 344 |
| Q26            | : 配官やタクトの材質をコマンド起動するたびに変更するが面倒です。<br>自分で決めた材質で作画するにはどうすればいいでしょうか?                          | 345 |
| Q27            | : Lサイズ注釈」コマンドで配管やダクトにサイズを入力する際、単位を付けたい。<br>どこで設定すればいいでしょうか?                                | 345 |
| Q28            | : [ルート記号] コマンドで作画されるルート記号を既存のものではなく、自分で作<br>成したものを使用したい。                                   | 346 |
| Q29            | : [ルート記号] コマンドで作画されるルート記号の色はどこで設定したらいいでしょうか?また、ルート記号とルートの色を同じにするにはどうすればいいでしょうか?            | 347 |

| Q30   | : 切断面表示記号の色を変更したいが、どこで設定したらいいでしょうか?                                                            | 347 |
|-------|------------------------------------------------------------------------------------------------|-----|
| Q31   | :ダクトや配管の中心線の線種を設定したい。                                                                          | 348 |
| Q32   | ····································                                                           | 348 |
| Q33   | :角ダクトを作画する際、入力した数値通りにサイズが設定されません。320×123と<br>入力するのですが、350×125となります。                            | 349 |
| Q34   | : 単線の配管ルートを複線化する際に自分で設定した継手種類で行いたい。<br>どこか一括で設定する箇所はありませんか?                                    | 350 |
| Q35   |                                                                                                | 352 |
| Q36   |                                                                                                | 355 |
| Q37   | - 複線丸ダクト継手の形状寸法を自由に設定できますか?                                                                    | 358 |
| Q38   | :ダクト作画時のハッチングの色や線幅を変更したい。                                                                      | 360 |
| Q39   | : ルートを作画する時などに設定する施工場所・箇所を必要な項目だけ表示させ、その中から設定して作画したい。                                          | 360 |
| Q40   | : 配管「耐火二層管」を作画する際、内側の線分を作画しないようにしたい。                                                           | 361 |
| レート   | 作画】                                                                                            |     |
| Q41   | : 配管の作画色の設定はどこで行いますか?                                                                          | 363 |
| Q42   | : 自由な角度でダクトを配置したい。またダクトのルート作画時、作画基準を芯から<br>面に変更したい。                                            | 362 |
| Q43   | :ダクトのルート作画時、レベルの基準位置を上面にしたい。                                                                   | 362 |
| Q44   | : 基準線を指示して、それに平行なルートを作画するにはどうすればいいでしょう<br>か?                                                   | 363 |
| Q45   | :複線配管を連続で作画する場合の自動発生継手の形状を変更したい。                                                               | 363 |
| Q46   | : 連続作画時にレベルを変更すると立上下継手を作画することはできますか?                                                           | 364 |
| Q47   | :複線ダクトを面基準で連続作画する場合に、サイズを変更すると片直ホッパーが発                                                         |     |
| 4.11  | 生しますが、この自動発生するホッパーの面方向を指定して作画することはできますか?                                                       | 365 |
| Q48   | : 複線ダクトを連続作画する場合に、サイズを変更するとホッパーが発生しますが、<br>この自動発生するホッパーの長さを指定して作画することはできますか?                   | 365 |
| Q49   | : 作画済のルートの途中からレベルを変更して立上下ルートを作画できますか?                                                          | 365 |
| Q50   | : 作画済のルートの途中から継手を変更して分岐ルートを作画できますか?                                                            | 366 |
| Q51   | :作画済のルートの途中から分岐ルートを作画する時に、作画済のルートを指示する<br>と指示したルートのサイズを取得してしまいます。設定したルートのサイズで作画<br>することはできますか? | 367 |
| Q52   | : 平面の立ルートから分岐ルートを発生させる際、平面だけで作画できますか?                                                          | 367 |
| Q53   | : ルートを作画すると同時にサイズ注釈が作画されますが、このサイズ注釈の文字の<br>大きさはどこで設定するのでしょうか?                                  | 368 |
| 【白動九。 | _ <b>\ \</b>                                                                                   |     |
| Q54   | ・・・・・・・・・・・・・・・・・・・・・・・・・・・・・・・・・・・・                                                           | 369 |
| Q55   | :接続点(給水,排水,汚水)がない場合、自動でルートを作画することはできませんか?                                                      | 369 |
| Q56   | : 排水枝計算時、小便器を対象範囲として選択したのですが、ルートが作画されません。                                                      | 370 |
| Q57   | : 自動ルートで作画した配管の機器側末端部分がチーズになっている。エルボで作画<br>するには?                                               | 370 |
| Q58   | : ルートの接続パターンを変更するにはどうすればいいでしょうか?<br>例えばY型チーズをY+45L型に変更するには?                                    | 370 |
| 【ダクト  | <ul> <li>・配管継手類】</li> </ul>                                                                    |     |
| Q59   | :ダクト継手のエルボを配置する際、形状を変更するにはどうすればいいでしょう<br>か?                                                    | 372 |
| Q60   | :ダクトエルボの曲率を変更するにはどうすればいいでしょうか?                                                                 | 372 |
| Q61   | : ダクトサイズと曲率の関係は?                                                                               | 373 |
| Q62   | : 50径の配管と40径の配管を排水硬質塩化ビニル管のエルボで繋ぐと、エルボの先に<br>ソケット・レジューサが発生します。なぜでしょうか?                         | 373 |
| Q63   | : 継手の立上げ,立下げ配置時の基点の変更はできないのでしょうか?                                                              | 373 |
| Q64   | : 立上, 立下エルボを作画する際に、角度を指定して作画できますか?                                                             | 374 |
| Q65   | : 継手の流れ方向は、どのように決まるのでしょうか?                                                                     | 375 |
| Q66   | : 勾配のついた配管同士をチーズでつないだのですが、断面から見るとずれています。3D表示で見ると繋がっていないようです。                                   | 375 |
| Q67   | : ダクトに割り込みチーズを配置したいのですが、どの様に作画すればいいでしょう<br>か?                                                  | 375 |
| Q68   | : 組立上, 組立下のチーズの組み合わせ部材を変更したい。                                                                  | 377 |

| Q69         | : 組立上, 組立下のチーズを配置する場合に、平面上では繋がっているのですが、CG<br>表示するとダクトが繋がっていません。                                                                                                    | 377 |
|-------------|----------------------------------------------------------------------------------------------------|-----|
| Q70         | :配管にバルブを配置しようとすると「サイズが用意されていません。」のメッセージが出ます。どうすればいいでしょうか?                                                                                                    | 378 |
| Q71         | : 偏芯ソケット及びレジューサを作画すると、あるはずのサイズなのに「サイズが用<br>意されていません」のメッセージが出ます。                                                                                                    | 379 |
| Q72         | : 径違いのチーズを平面上のみで作画するにはどうすればいいでしょうか?                                                                                                    | 379 |
| Q73         | : 下記のような斜めのルートを含んだ組み継手を配置する方法は?                                                                                                    | 380 |
| Q74         | : 名称を作画していないダンパに名称作画を行う方法は?                                                                                                    | 381 |
| Q75         | : 名称を作画していないバルブに名称作画を行う方法は?                                                                                                    | 382 |
| Q76         | : 作画済みバルブのハンドルの方向変換を行う方法は?                                                                                                    | 382 |
| Q77         | : 作画済の丸ダクトをフレキに変更することは出来ますか?                                                                                                    | 383 |
| Q78         | : 作画済のフレキの曲がり位置を簡単に追加したい。                                                                                                    | 383 |
| 【切断面表       | 表示記号】                                                                                                    | 000 |
| Q79         | : 配管, ダクトの立上下部分に切断を表示する記号を作画することは出来ますか?                                                                                                    | 385 |
| Q80         | : 作画する切断面表示記号の設定はどこで行いますか?                                                                                                    | 386 |
| 「コニング       | 5 <sup>5</sup> / <del>4</del> 2(1)0                                                                                                    |     |
|             | ン刮り】                                                                                                    | 007 |
| Q81         | :ダク下をノノンン割りしに仮、ノノンンを移動する方伝はめりますが?                                                                                                    | 387 |
| 【ルート        | 分割結合】                                                                                                    |     |
| Q82         | : 下記のような汚水配管を作画後、汚水桝を配置しました。汚水桝部分で配管を分割<br>する方法は?                                                                                                    | 388 |
| Q83         | : ルートに繋がっている部材を削除すると、ルートが切れた状態になってしまいました。そのルートを簡単に繋げることはできますか?                                                                                                    | 388 |
|             |                                                                                                    |     |
| 【ノレートオ      |                                                                                                    |     |
| Q84         | :作画済のルートの位置を移動したい。                                                                                                    | 390 |
| <b>Q</b> 85 | : 給水管を作画したのですが、梁と当たってしまいました。他の配管との取り合い<br>上、全体のレベルも変更できない為、梁をまくように配管を変更したいのですが、<br>どのようにすればいいでしょうか?                                                                                                    | 391 |
| 0.96        | $k = \frac{1}{2} \frac{1}{2} $ | 901 |
| Q86         | : 作画消ルートの述中から変形することはできますか?                                                                                                    | 391 |
| <u></u> Q87 | :心惻えで作画しているダクトルートを面で擱え直したい。                                                                                                    | 391 |
| <u>Q88</u>  | :ルート上に作画している継手類(ハルノ,レンユーザ寺)を移動したい。                                                                                                    | 391 |
| Q89         | :作画消のルートを延長短縮したい。                                                                                                    | 392 |
| 【レベル        | 変更】                                                                                                    |     |
| Q90         | : [レベル変更] コマンドでレベル開始位置を指示しますが、その箇所が開始位置<br>(レベル) になりません。                                                                                                    | 393 |
| Q91         | : CADEWA for Windowsで作画した図面をCADEWA Evolutionで読込を行うとレベルが0<br>で変換されます。どうすればいいでしょうか?                                                                                                    | 394 |
|             | (3D表示でもレベルはOで表示されます)                                                                                                    |     |
| Q92         | : 作画済みの勾配付き配管に接続されている分岐配管のレベルを変更したいが、どの<br>ように編集すればいいでしょうか?                                                                                                    | 394 |
| Q93         | : 作画済ルートの途中からレベルを変更することはできますか?                                                                                                    | 395 |
| 【サイズ        | 亦   百                                                                                                    |     |
| 0.94        | ≪ ↓ ↓ · · · · · · · · · · · · · · · · ·                                                                                                    |     |
| Q JI        | ス方向指示後、対象部材が赤色表示されますが、「採用」ボタンをクリックしても<br>画面下に「処理中です」と出たまま進みません。                                                                                                    | 398 |
| Q95         | : 「サイズ注釈] コマンドで配管やダクトのサイズを作画しましたが. 「サイズ変                                                                                                    |     |
| 0.06        | 更] コマンドでサイズの変更を行うとサイズは作画し直しになるのでしょうか?                                                                                                    | 398 |
| Q 90        | ・IP画1月// 「いい巫干//*ワリイ 个化変更することはてきます//*?                                                                                                    | 398 |
| 【継手編』       | 集】                                                                                                    |     |
| Q97         | : 継手を「Delete」キーで削除するとルートが復元されません。書き直ししかないの<br>でしょうか?                                                                                                    | 402 |
| Q98         | : 図面が混み合ってきたので、単線継手の倍率を小さくしたい。既存の継手を小さく<br>する方法はありますか?                                                                                                    | 402 |
| Q99         | :既に作画している単線継手と同じ大きさにするには、どうすればいいでしょうか?                                                                                                    | 403 |
| Q100        | : 既に作画している継手を変更するにはどうすればいいでしょうか?                                                                                                    | 403 |
| Q101        | :短いダクトを継手に吸収させることはできないのでしょうか?                                                                                                    | 404 |
|             |                                                                                                    |     |

| Q103                                                                                                    | : 作画済み復緑タクト継手(S子) を分割する万法は?                                                                                                    | 405                                                                                                    |
|----------------------------------------------------------------------------------------------------|----------------------------------------------------------------------------------------------------|----------------------------------------------------------------------------------------------------|
| Q104                                                                                                    | :割込みチーズ,割込み2方,割込みクロスの割込み位置を変更できますか?                                                                                                    | 406                                                                                                    |
| Q105                                                                                                    | : 作画済み単線配管の継手を書き直しせずに、立上下継手に変更する方法は?                                                                                                    | 407                                                                                                    |
| Q106                                                                                                    | :作画済の継手の方向を変更したい。                                                                                                    | 408                                                                                                    |
| 【材質変す                                                                                                    |                                                                                                    |                                                                                                    |
| Q107                                                                                                    |                                                                                                    | 409                                                                                                    |
| 【始始化                                                                                                    | 出角小                                                                                                    |                                                                                                    |
| 【 假 称 1 L 9                                                                                                    | * 早廠化】<br>- 海泊ル - 岡泊ルお行ら際 - 継毛は何な其進に恋悔しているのでしょらか?                                                                                                    | 411                                                                                                    |
| $\overline{O}_{100}$                                                                                                    | - 、後秋化, 甲秋化を11 フ床、松子は凹を茎竿に変換しているのでしょうか?<br>- ・ 単純で佐哉」を図面を指定したサイブの万須須化を行いたいが、 じの上るにすれば                                                                                                    | 411                                                                                                    |
| Q109                                                                                                    | ・単級で作成した凶阻を相圧したサイズのみ後隊化を打いたいが、とのようにす40はいいでしょうか?                                                                                                    | 411                                                                                                    |
| Q110                                                                                                    | <ul> <li>・ 単線化を行う際に指定した田途の継毛倍率を指定して処理を行えますか?</li> </ul>                                                                                                    | 419                                                                                                    |
| QIIO                                                                                                    |                                                                                                    | 412                                                                                                    |
| 【隠線】                                                                                                    |                                                                                                    |                                                                                                    |
| Q111                                                                                                    | : 隠線部分を「消去」に設定したのですが、所々破線で出る箇所があります。                                                                                                    | 413                                                                                                    |
| Q112                                                                                                    | : 隠線処理を行った際、部材が全て隠線される場合は表示を消すことができますか?                                                                                                    | 413                                                                                                    |
| Q113                                                                                                    | : 機器・器具とルートの隠線処理はできないのでしょうか?                                                                                                    | 414                                                                                                    |
| 【復元】                                                                                                    |                                                                                                    |                                                                                                    |
| Q114                                                                                                    | : 隠線した部材を元に戻すにはどうすればいいでしょうか?                                                                                                    | 414                                                                                                    |
| 「一边上一                                                                                                    |                                                                                                    |                                                                                                    |
| 【十夜ナコ                                                                                                    | 「ツク】<br>・図石に工連チェックなかけたのですが、図石に9種類の記号が出てきます                                                                                                    |                                                                                                    |
| Q115                                                                                                    | この記号の違いけ何でしょうか?すたどのように削除すればいいでしょうか?                                                                                                    | 415                                                                                                    |
| 0116                                                                                                    | ・図面に干渉チェックをかけマークを表示させる東けできましたが、その笛での詳細                                                                                                    |                                                                                                    |
| Q110                                                                                                    | 信報を知るにはどうすればいいでしょうか?                                                                                                    | 416                                                                                                    |
|                                                                                                    |                                                                                                    |                                                                                                    |
| 【スリーフ                                                                                                    |                                                                                                    |                                                                                                    |
| Q117                                                                                                    | : [スリーブ] コマンドの詳細で配管サイズ毎のスリーブサイズを設定したのです                                                                                                    | 417                                                                                                    |
|                                                                                                    | か、設定したサイスで作画されません。                                                                                                    | 111                                                                                                    |
| 【インサー                                                                                                    |                                                                                                    |                                                                                                    |
|                                                                                                    |                                                                                                    |                                                                                                    |
| Q118                                                                                                    | : 作画済みの機器・器具やルートにインサートを作画する方法は有りますか?                                                                                                    | 418                                                                                                    |
| Q118                                                                                                    | : 作画済みの機器・器具やルートにインサートを作画する方法は有りますか?                                                                                                    | 418                                                                                                    |
| Q118<br>【吊ボル ]                                                                                                    | :作画済みの機器・器具やルートにインサートを作画する方法は有りますか?                                                                                                    | 418                                                                                                    |
| Q118<br>【吊ボル】<br>Q119                                                                                                    | :作画済みの機器・器具やルートにインサートを作画する方法は有りますか? 、】 :ダクトルートに作画したインサートに、吊ボルト及びアングルを作画することは出                                                                                                    | 418                                                                                                    |
| Q118<br>【吊ボル】<br>Q119                                                                                                    | :作画済みの機器・器具やルートにインサートを作画する方法は有りますか? 、】 :ダクトルートに作画したインサートに、吊ボルト及びアングルを作画することは出来ますか?                                                                                                    | 418<br>419                                                                                                    |
| Q118<br>【吊ボル  <br>Q119<br>【サイズ注                                                                                                    | :作画済みの機器・器具やルートにインサートを作画する方法は有りますか? 、】 :ダクトルートに作画したインサートに、吊ボルト及びアングルを作画することは出来ますか?                                                                                                    | 418<br>419                                                                                                    |
| Q118<br>【吊ボル  <br>Q119<br>【サイズ注<br>Q120                                                                                                    | <ul> <li>: 作画済みの機器・器具やルートにインサートを作画する方法は有りますか?</li> <li>、】</li> <li>: ダクトルートに作画したインサートに、吊ボルト及びアングルを作画することは出来ますか?</li> <li>注釈】</li> <li>: サイズ注釈でサイズやレベルの前に出ているマイナス「-」, 「RA」等は何です</li> </ul>                                                                                                    | 418<br>419                                                                                                    |
| Q118<br>【吊ボル  <br>Q119<br>【サイズ注<br>Q120                                                                                                    | <ul> <li>: 作画済みの機器・器具やルートにインサートを作画する方法は有りますか?</li> <li>、】</li> <li>: ダクトルートに作画したインサートに、吊ボルト及びアングルを作画することは出来ますか?</li> <li>注釈】</li> <li>: サイズ注釈でサイズやレベルの前に出ているマイナス「-」,「RA」等は何ですか?</li> </ul>                                                                                                    | 418<br>419<br>420                                                                                                    |
| Q118<br>【吊ボル】<br>Q119<br>【サイズ注<br>Q120                                                                                                    | <ul> <li>: 作画済みの機器・器具やルートにインサートを作画する方法は有りますか?</li> <li>、】</li> <li>: ダクトルートに作画したインサートに、吊ボルト及びアングルを作画することは出来ますか?</li> <li>注釈】</li> <li>: サイズ注釈でサイズやレベルの前に出ているマイナス「-」,「RA」等は何ですか?<br/>出てこないようにするにはどうすればいいでしょうか?</li> </ul>                                                                                                    | 418<br>419<br>420                                                                                                    |
| Q118<br>【吊ボル】<br>Q119<br>【サイズ注<br>Q120<br>Q121                                                                                                    | <ul> <li>: 作画済みの機器・器具やルートにインサートを作画する方法は有りますか?</li> <li>、 ダクトルートに作画したインサートに、吊ボルト及びアングルを作画することは出来ますか?</li> <li>注釈】         <ul> <li>: サイズ注釈でサイズやレベルの前に出ているマイナス「-」,「RA」等は何ですか?</li></ul></li></ul>                                                                                                    | 418<br>419<br>420<br>420                                                                                                    |
| Q118<br>【吊ボル】<br>Q119<br>【サイズ注<br>Q120<br><u>Q121</u><br>Q122                                                                                            | <ul> <li>: 作画済みの機器・器具やルートにインサートを作画する方法は有りますか?</li> <li>、 ダクトルートに作画したインサートに、吊ボルト及びアングルを作画することは出来ますか?</li> <li>注釈】         <ul> <li>: サイズ注釈でサイズやレベルの前に出ているマイナス「-」,「RA」等は何ですか?</li></ul></li></ul>                                                                                                    | 418<br>419<br>420<br>420<br>421                                                                                                   |
| Q118<br>【吊ボル】<br>Q119<br>【サイズ注<br>Q120<br><u>Q121</u><br>Q122                                                                                            | <ul> <li>: 作画済みの機器・器具やルートにインサートを作画する方法は有りますか?</li> <li>: ダクトルートに作画したインサートに、吊ボルト及びアングルを作画することは出来ますか?</li> <li>: サイズ注釈でサイズやレベルの前に出ているマイナス「-」,「RA」等は何ですか?<br/>出てこないようにするにはどうすればいいでしょうか?</li> <li>: サイズ注釈の文字の大きさや色はどこで設定すればいいでしょうか?</li> <li>: スリーブに「サイズ注釈」を作画した際、材質(用途)の表示が「P」で固定になっているのはなぜでしょうか?</li> </ul>                                                                                                    | 418<br>419<br>420<br>420<br>421                                                                                                   |
| Q118<br>【吊ボル】<br>Q119<br>【サイズ注<br>Q120<br>Q121<br>Q122<br>Q123                                                                                           | <ul> <li>: 作画済みの機器・器具やルートにインサートを作画する方法は有りますか?</li> <li>&gt; ダクトルートに作画したインサートに、吊ボルト及びアングルを作画することは出来ますか?</li> <li>注釈】</li> <li>: サイズ注釈でサイズやレベルの前に出ているマイナス「-」,「RA」等は何ですか?<br/>出てこないようにするにはどうすればいいでしょうか?</li> <li>: サイズ注釈の文字の大きさや色はどこで設定すればいいでしょうか?</li> <li>: スリーブに「サイズ注釈」を作画した際、材質(用途)の表示が「P」で固定になっているのはなぜでしょうか?</li> <li>: 勾配つきのルートに注釈を作画する場合、指示した位置のレベルを作画することはできますか?</li> </ul>                                                                                                    | 418<br>419<br>420<br>420<br>421<br>421                                                                                            |
| Q118<br>【吊ボル】<br>Q119<br>【サイズ注<br>Q120<br>Q121<br>Q122<br>Q123                                                                                           | <ul> <li>: 作画済みの機器・器具やルートにインサートを作画する方法は有りますか?</li> <li>ジクトルートに作画したインサートに、吊ボルト及びアングルを作画することは出来ますか?</li> <li>E釈】         <ul> <li>: サイズ注釈でサイズやレベルの前に出ているマイナス「-」,「RA」等は何ですか?</li> <li>: サイズ注釈の文字の大きさや色はどこで設定すればいいでしょうか?</li> <li>: サイズ注釈の文字の大きさや色はどこで設定すればいいでしょうか?</li> <li>: スリーブに「サイズ注釈」を作画した際、材質(用途)の表示が「P」で固定になっているのはなぜでしょうか?</li> <li>: 勾配つきのルートに注釈を作画する場合、指示した位置のレベルを作画することはできますか?</li> <li>: 野に作画しているサイズ注釈の位置も発動できますか?</li> </ul> </li> </ul>                                                                                                    | 418<br>419<br>420<br>420<br>421<br>421<br>421                                                                                     |
| Q118<br>【吊ボル】<br>Q119<br>【サイズ注<br>Q120<br>Q121<br>Q122<br>Q123<br>Q124<br>Q125                                                                           | <ul> <li>: 作画済みの機器・器具やルートにインサートを作画する方法は有りますか?</li> <li>&gt; ダクトルートに作画したインサートに、吊ボルト及びアングルを作画することは出来ますか?</li> <li>E釈】         <ul> <li>: サイズ注釈でサイズやレベルの前に出ているマイナス「-」,「RA」等は何ですか?<br/>出てこないようにするにはどうすればいいでしょうか?</li> <li>: サイズ注釈の文字の大きさや色はどこで設定すればいいでしょうか?</li> <li>: スリーブに「サイズ注釈」を作画した際、材質(用途)の表示が「P」で固定になっているのはなぜでしょうか?</li> <li>: 勾配つきのルートに注釈を作画する場合、指示した位置のレベルを作画することはできますか?</li> <li>: 既に作画しているサイズ注釈の位置を移動できますか?</li> <li>: 既に作画しているサイズ注釈の位置を移動できますか?</li> </ul> </li> </ul>                                                                                                    | 418<br>419<br>420<br>420<br>421<br>421<br>421<br>421                                                                              |
| Q118<br>【吊ボル】<br>Q119<br>【サイズ注<br>Q120<br>Q121<br>Q122<br>Q123<br>Q124<br>Q125<br>Q126                                                                   | <ul> <li>: 作画済みの機器・器具やルートにインサートを作画する方法は有りますか?</li> <li>: ダクトルートに作画したインサートに、吊ボルト及びアングルを作画することは出来ますか?</li> <li>: サイズ注釈でサイズやレベルの前に出ているマイナス「-」,「RA」等は何ですか?<br/>出てこないようにするにはどうすればいいでしょうか?</li> <li>: サイズ注釈の文字の大きさや色はどこで設定すればいいでしょうか?</li> <li>: スリーブに「サイズ注釈」を作画した際、材質(用途)の表示が「P」で固定になっているのはなぜでしょうか?</li> <li>: 勾配つきのルートに注釈を作画する場合、指示した位置のレベルを作画することはできますか?</li> <li>: 既に作画しているサイズ注釈の位置を移動できますか?</li> <li>: 既に作画しているサイズ注釈にレベルの内容を追加して作画できますか?</li> </ul>                                                                                                    | 418<br>419<br>420<br>420<br>421<br>421<br>421<br>421<br>422                                                                       |
| Q118<br>【吊ボル】<br>Q119<br>【サイズ注<br>Q120<br>Q121<br>Q122<br>Q123<br>Q124<br>Q125<br>Q126<br>Q127                                                           | <ul> <li>: 作画済みの機器・器具やルートにインサートを作画する方法は有りますか?</li> <li>: ダクトルートに作画したインサートに、吊ボルト及びアングルを作画することは出来ますか?</li> <li>: サイズ注釈でサイズやレベルの前に出ているマイナス「-」,「RA」等は何ですか?<br/>出てこないようにするにはどうすればいいでしょうか?</li> <li>: サイズ注釈の文字の大きさや色はどこで設定すればいいでしょうか?</li> <li>: スリーブに「サイズ注釈」を作画した際、材質(用途)の表示が「P」で固定になっているのはなぜでしょうか?</li> <li>: 勾配つきのルートに注釈を作画する場合、指示した位置のレベルを作画することはできますか?</li> <li>: 既に作画しているサイズ注釈の位置を移動できますか?</li> <li>: 既に作画しているサイズ注釈を削除するにはどうすればいいでしょうか?</li> <li>: ルートのサイズ注釈を削除するにはどうすればいいでしょうか?</li> </ul>                                                                                                    | 418<br>419<br>420<br>420<br>421<br>421<br>421<br>421<br>422<br>423<br>423                                                         |
| Q118<br>【用ボル】<br>Q119<br>【サイズ注<br>Q120<br>Q121<br>Q122<br>Q123<br>Q124<br>Q125<br>Q126<br>Q127                                                           | <ul> <li>: 作画済みの機器・器具やルートにインサートを作画する方法は有りますか?</li> <li>ジクトルートに作画したインサートに、吊ボルト及びアングルを作画することは出来ますか?</li> <li>: サイズ注釈でサイズやレベルの前に出ているマイナス「-」,「RA」等は何ですか?<br/>出てこないようにするにはどうすればいいでしょうか?</li> <li>: サイズ注釈の文字の大きさや色はどこで設定すればいいでしょうか?</li> <li>: スリーブに「サイズ注釈」を作画した際、材質(用途)の表示が「P」で固定になっているのはなぜでしょうか?</li> <li>: 勾配つきのルートに注釈を作画する場合、指示した位置のレベルを作画することはできますか?</li> <li>: 既に作画しているサイズ注釈の位置を移動できますか?</li> <li>: 既に作画しているサイズ注釈を削除するにはどうすればいいでしょうか?</li> <li>: ルートの芯または底を基準としてレベルを作画することはできますか?</li> </ul>                                                                                                    | 418<br>419<br>420<br>420<br>421<br>421<br>421<br>421<br>422<br>423<br>423                                                         |
| Q118<br>【用ボル】<br>Q119<br>【サイズ注<br>Q120<br>Q121<br>Q122<br>Q123<br>Q123<br>Q124<br>Q125<br>Q126<br>Q127<br>【立管引出                                          | <ul> <li>: 作画済みの機器・器具やルートにインサートを作画する方法は有りますか?</li> <li>: ダクトルートに作画したインサートに、吊ボルト及びアングルを作画することは出来ますか?</li> <li>: サイズ注釈でサイズやレベルの前に出ているマイナス「-」,「RA」等は何ですか?<br/>出てこないようにするにはどうすればいいでしょうか?</li> <li>: サイズ注釈の文字の大きさや色はどこで設定すればいいでしょうか?</li> <li>: スリーブに「サイズ注釈」を作画した際、材質(用途)の表示が「P」で固定になっているのはなぜでしょうか?</li> <li>: 勾配つきのルートに注釈を作画する場合、指示した位置のレベルを作画することはできますか?</li> <li>: 既に作画しているサイズ注釈の位置を移動できますか?</li> <li>: 既に作画しているサイズ注釈にレベルの内容を追加して作画できますか?</li> <li>: 既に作画しているサイズ注釈を削除するにはどうすればいいでしょうか?</li> <li>: ルートの芯または底を基準としてレベルを作画することはできますか?</li> </ul>                                                                                                    | 418<br>419<br>420<br>420<br>421<br>421<br>421<br>421<br>422<br>423<br>423                                                         |
| Q118<br>【用ボル】<br>Q119<br>【サイズ注<br>Q120<br>Q121<br>Q122<br>Q123<br>Q123<br>Q124<br>Q125<br>Q126<br>Q127<br>【立管引出<br>Q128                                  | <ul> <li>: 作画済みの機器・器具やルートにインサートを作画する方法は有りますか?</li> <li>: ダクトルートに作画したインサートに、吊ボルト及びアングルを作画することは出来ますか?</li> <li>: サイズ注釈でサイズやレベルの前に出ているマイナス「-」,「RA」等は何ですか?<br/>出てこないようにするにはどうすればいいでしょうか?</li> <li>: サイズ注釈の文字の大きさや色はどこで設定すればいいでしょうか?</li> <li>: スリーブに「サイズ注釈」を作画した際、材質(用途)の表示が「P」で固定になっているのはなぜでしょうか?</li> <li>: 勾配つきのルートに注釈を作画する場合、指示した位置のレベルを作画することはできますか?</li> <li>: 既に作画しているサイズ注釈の位置を移動できますか?</li> <li>: 既に作画しているサイズ注釈を削除するにはどうすればいいでしょうか?</li> <li>: ルートの芯または底を基準としてレベルを作画することはできますか?</li> <li>: か管引出を作画したのですが、雑用水給水管の配管なのに上水給水管のルート記号</li> </ul>                                                                                                    | 418<br>419<br>420<br>420<br>421<br>421<br>421<br>421<br>422<br>423<br>423<br>423                                                  |
| Q118<br>【吊ボル】<br>Q119<br>【サイズ注<br>Q120<br>Q121<br>Q122<br>Q123<br>Q124<br>Q125<br>Q126<br>Q127<br>【立管引出<br>Q128                                          | <ul> <li>: 作画済みの機器・器具やルートにインサートを作画する方法は有りますか?</li> <li>: ダクトルートに作画したインサートに、吊ボルト及びアングルを作画することは出来ますか?</li> <li>: サイズ注釈でサイズやレベルの前に出ているマイナス「一」,「RA」等は何ですか?</li> <li>: サイズ注釈の文字の大きさや色はどこで設定すればいいでしょうか?</li> <li>: スリーブに「サイズ注釈」を作画した際、材質(用途)の表示が「P」で固定になっているのはなぜでしょうか?</li> <li>: 勾配つきのルートに注釈を作画する場合、指示した位置のレベルを作画することはできますか?</li> <li>: 既に作画しているサイズ注釈の位置を移動できますか?</li> <li>: 既に作画しているサイズ注釈にレベルの内容を追加して作画できますか?</li> <li>: 既に作画しているサイズ注釈を削除するにはどうすればいいでしょうか?</li> <li>: ルートの芯または底を基準としてレベルを作画することはできますか?</li> <li>: 立管引出を作画したのですが、雑用木給水管の配管なのに上木給水管のルート記号が作画されます。設定する箇所があるのでしょうか?</li> </ul>                                                                                                    | 418<br>419<br>420<br>420<br>421<br>421<br>421<br>421<br>422<br>423<br>423<br>423<br>423                                           |
| Q118<br>【吊ボル】<br>Q119<br>【サイズ注<br>Q120<br>Q121<br>Q122<br>Q123<br>Q124<br>Q125<br>Q126<br>Q127<br>【立管引出<br>Q128<br>Q129                                  | <ul> <li>: 作画済みの機器・器具やルートにインサートを作画する方法は有りますか?</li> <li>: ダクトルートに作画したインサートに、吊ボルト及びアングルを作画することは出来ますか?</li> <li>: サイズ注釈でサイズやレベルの前に出ているマイナス「一」,「RA」等は何ですか?<br/>出てこないようにするにはどうすればいいでしょうか?</li> <li>: サイズ注釈の文字の大きさや色はどこで設定すればいいでしょうか?</li> <li>: スリーブに「サイズ注釈」を作画した際、材質(用途)の表示が「P」で固定になっているのはなぜでしょうか?</li> <li>: 勾配つきのルートに注釈を作画する場合、指示した位置のレベルを作画することはできますか?</li> <li>: 既に作画しているサイズ注釈の位置を移動できますか?</li> <li>: 既に作画しているサイズ注釈にレベルの内容を追加して作画できますか?</li> <li>: 既に作画しているサイズ注釈を削除するにはどうすればいいでしょうか?</li> <li>: ルートの芯または底を基準としてレベルを作画することはできますか?</li> <li>: 立管引出を作画したのですが、雑用水給水管の配管なのに上水給水管のルート記号が作画されます。設定する箇所があるのでしょうか?</li> <li>: 作画済みの立配管に「立管引出」記号を作画したいのですが、スタイルや用途など<br/>むちょういっち。</li> </ul>                                                                              | 418<br>419<br>420<br>420<br>421<br>421<br>421<br>421<br>422<br>423<br>423<br>423<br>423<br>424<br>425                             |
| Q118<br>【吊ボル】<br>Q119<br>【サイズ注<br>Q120<br>Q121<br>Q122<br>Q123<br>Q124<br>Q125<br>Q126<br>Q127<br>【立管引日<br>Q128<br>Q129                                  | <ul> <li>: 作画済みの機器・器具やルートにインサートを作画する方法は有りますか?</li> <li>: ダクトルートに作画したインサートに、吊ボルト及びアングルを作画することは出来ますか?</li> <li>: サイズ注釈でサイズやレベルの前に出ているマイナス「-」,「RA」等は何ですか?<br/>出てこないようにするにはどうすればいいでしょうか?</li> <li>: サイズ注釈の文字の大きさや色はどこで設定すればいいでしょうか?</li> <li>: スリーブに「サイズ注釈」を作画した際、材質(用途)の表示が「P」で固定になっているのはなぜでしょうか?</li> <li>: 勾配つきのルートに注釈を作画する場合、指示した位置のレベルを作画することはできますか?</li> <li>: 既に作画しているサイズ注釈にレベルの内容を追加して作画できますか?</li> <li>: 既に作画しているサイズ注釈を削除するにはどうすればいいでしょうか?</li> <li>: ルートの芯または底を基準としてレベルを作画することはできますか?</li> <li>: 立管引出を作画したのですが、雑用水給水管の配管なのに上水給水管のルート記号が作画されます。設定する箇所があるのでしょうか?</li> <li>: 作画済みの立配管に「立管引出」記号を作画したいのですが、スタイルや用途など設定するのが面倒です。自動的にセットできませんか?</li> </ul>                                                                                                    | 418<br>419<br>420<br>420<br>421<br>421<br>421<br>421<br>422<br>423<br>423<br>423<br>423<br>424<br>425                             |
| Q118<br>【用ボル】<br>Q119<br>【サイズ注<br>Q120<br>Q121<br>Q122<br>Q123<br>Q124<br>Q125<br>Q126<br>Q127<br>【立管引日<br>Q128<br>Q129<br>Q130                          | <ul> <li>: 作画済みの機器・器具やルートにインサートを作画する方法は有りますか?</li> <li>: ダクトルートに作画したインサートに、吊ボルト及びアングルを作画することは出来ますか?</li> <li>: サイズ注釈でサイズやレベルの前に出ているマイナス「-」,「RA」等は何ですか?<br/>出てこないようにするにはどうすればいいでしょうか?</li> <li>: サイズ注釈の文字の大きさや色はどこで設定すればいいでしょうか?</li> <li>: スリーブに「サイズ注釈」を作画した際、材質(用途)の表示が「P」で固定になっているのはなぜでしょうか?</li> <li>: 勾配つきのルートに注釈を作画する場合、指示した位置のレベルを作画することはできますか?</li> <li>: 既に作画しているサイズ注釈の位置を移動できますか?</li> <li>: 既に作画しているサイズ注釈を作画するにはどうすればいいでしょうか?</li> <li>: ルートの芯または底を基準としてレベルを作画することはできますか?</li> <li>: 立管引出を作画したのですが、雑用水給水管の配管なのに上水給水管のルート記号が作画されます。設定する箇所があるのでしょうか?</li> <li>: 作画済みの立配管に「立管引出」記号を作画したいのですが、スタイルや用途など設定するのが面倒です。自動的にセットできませんか?</li> <li>: 作画する立管引出のルート記号(文字記号)とサイズ文字の大きさの設定を行いたし</li> </ul>                                                             | 418<br>419<br>420<br>420<br>421<br>421<br>421<br>421<br>422<br>423<br>423<br>423<br>423<br>424<br>425<br>427                      |
| Q118<br>【用ボル】<br>Q119<br>【サイズ注<br>Q120<br>Q121<br>Q122<br>Q123<br>Q124<br>Q125<br>Q126<br>Q127<br>【立管引出<br>Q128<br>Q129<br>Q130<br>Q130                  | <ul> <li>: 作画済みの機器・器具やルートにインサートを作画する方法は有りますか?</li> <li>&gt; ダクトルートに作画したインサートに、吊ボルト及びアングルを作画することは出来ますか?</li> <li>注釈】 <ul> <li>: サイズ注釈でサイズやレベルの前に出ているマイナス「-」,「RA」等は何ですか?</li> <li>出てこないようにするにはどうすればいいでしょうか?</li> <li>: サイズ注釈の文字の大きさや色はどこで設定すればいいでしょうか?</li> <li>: スリーブに「サイズ注釈」を作画した際、材質(用途)の表示が「P」で固定になっているのはなぜでしょうか?</li> <li>: 勾配つきのルートに注釈を作画する場合、指示した位置のレベルを作画することはできますか?</li> <li>: 既に作画しているサイズ注釈の位置を移動できますか?</li> <li>: 既に作画しているサイズ注釈を削除するにはどうすればいいでしょうか?</li> <li>: ルートの芯または底を基準としてレベルを作画することはできますか?</li> </ul> </li> <li>: 立管引出を作画したのですが、雑用水給水管の配管なのに上水給水管のルート記号が作画されます。設定する箇所があるのでしょうか?</li> <li>: 作画済みの立配管に「立管引出」記号を作画したいのですが、スタイルや用途など設定するのが面倒です。自動的にセットできませんか?</li> <li>: 作画する立管引出のルート記号(文字記号)とサイズ文字の大きさの設定を行いたい。</li> </ul>                           | 418<br>419<br>420<br>420<br>421<br>421<br>421<br>421<br>422<br>423<br>423<br>423<br>423<br>424<br>425<br>427                      |
| Q118<br>【吊ボル】<br>Q119<br>【サイズ注<br>Q120<br>Q121<br>Q122<br>Q123<br>Q124<br>Q125<br>Q126<br>Q127<br>【立管引出<br>Q128<br>Q129<br>Q130<br>Q131                  | <ul> <li>: 作画済みの機器・器具やルートにインサートを作画する方法は有りますか?</li> <li>&gt; ダクトルートに作画したインサートに、吊ボルト及びアングルを作画することは出来ますか?</li> <li>: サイズ注釈でサイズやレベルの前に出ているマイナス「-」,「RA」等は何ですか?<br/>出てこないようにするにはどうすればいいでしょうか?</li> <li>: サイズ注釈の文字の大きさや色はどこで設定すればいいでしょうか?</li> <li>: スリーブに「サイズ注釈」を作画した際、材質(用途)の表示が「P」で固定になっているのはなぜでしょうか?</li> <li>: ADIのきのルートに注釈を作画する場合、指示した位置のレベルを作画することはできますか?</li> <li>: 既に作画しているサイズ注釈の位置を移動できますか?</li> <li>: 既に作画しているサイズ注釈にレベルの内容を追加して作画できますか?</li> <li>: ルートの芯または底を基準としてレベルを作画することはできますか?</li> <li>: 立管引出を作画したのですが、雑用水給水管の配管なのに上水給水管のルート記号が作画されます。設定する箇所があるのでしょうか?</li> <li>: 作画済みの立配管に「立管引出」記号を作画したいのですが、スタイルや用途など設定するのが面倒です。自動的にセットできませんか?</li> <li>: 作画する立管引出のルート記号(文字記号)とサイズ文字の大きさの設定を行いたい。</li> <li>: 立管引出しにダンパのシンボルを作画したい。</li> </ul>                       | 418<br>419<br>420<br>420<br>421<br>421<br>421<br>421<br>421<br>422<br>423<br>423<br>423<br>423<br>424<br>425<br>427<br>428        |
| Q118<br>【吊ボル】<br>Q119<br>【サイズ注<br>Q120<br>Q121<br>Q122<br>Q123<br>Q124<br>Q125<br>Q126<br>Q127<br>【立管引出<br>Q128<br>Q129<br>Q130<br>Q131                  | <ul> <li>: 作画済みの機器・器具やルートにインサートを作画する方法は有りますか?</li> <li>: ダクトルートに作画したインサートに、吊ボルト及びアングルを作画することは出来ますか?</li> <li>: サイズ注釈でサイズやレベルの前に出ているマイナス「-」,「RA」等は何ですか?</li> <li>: サイズ注釈の文字の大きさや色はどこで設定すればいいでしょうか?</li> <li>: オノーブに「サイズ注釈」を作画した際、材質(用途)の表示が「P」で固定になっているのはなぜでしょうか?</li> <li>: 勾配つきのルートに注釈を作画する場合、指示した位置のレベルを作画することはできますか?</li> <li>: 既に作画しているサイズ注釈にレベルの内容を追加して作画できますか?</li> <li>: 既に作画しているサイズ注釈にレベルの内容を追加して作画できますか?</li> <li>: 既に作画しているサイズ注釈を削除するにはどうすればいいでしょうか?</li> <li>: ルートの芯または底を基準としてレベルを作画することはできますか?</li> <li>: 立管引出を作画したのですが、雑用水給水管の配管なのに上水給水管のルート記号が作画されます。設定する箇所があるのでしょうか?</li> <li>: 作画済みの立配管に「立管引出」記号を作画したいのですが、スタイルや用途など設定するのが面倒です。自動的にセットできませんか?</li> <li>: 作画する立管引出のルート記号(文字記号)とサイズ文字の大きさの設定を行いたい。</li> <li>: 立管引出しにダンパのシンボルを作画したい。</li> </ul>    | 418<br>419<br>420<br>420<br>421<br>421<br>421<br>421<br>422<br>423<br>423<br>423<br>423<br>424<br>425<br>427<br>428               |
| Q118<br>【用ボル】<br>Q119<br>【サイズ注<br>Q120<br>Q121<br>Q122<br>Q123<br>Q124<br>Q125<br>Q126<br>Q127<br>【立管引出<br>Q128<br>Q129<br>Q130<br>Q131<br>【風向記集<br>Q132 | <ul> <li>: 作画済みの機器・器具やルートにインサートを作画する方法は有りますか?</li> <li>: ダクトルートに作画したインサートに、吊ボルト及びアングルを作画することは出来ますか?</li> <li>: サイズ注釈でサイズやレベルの前に出ているマイナス「-」,「RA」等は何ですか?<br/>出てこないようにするにはどうすればいいでしょうか?</li> <li>: サイズ注釈の文字の大きさや色はどこで設定すればいいでしょうか?</li> <li>: スリーブに「サイズ注釈」を作画した際、材質(用途)の表示が「P」で固定になっているのはなぜでしょうか?</li> <li>: 勾配つきのルートに注釈を作画する場合、指示した位置のレベルを作画することはできますか?</li> <li>: 既に作画しているサイズ注釈の位置を移動できますか?</li> <li>: 既に作画しているサイズ注釈を削除するにはどうすればいいでしょうか?</li> <li>: ルートの芯または底を基準としてレベルを作画することはできますか?</li> <li>: 立管引出を作画したのですが、雑用水給水管の配管なのに上水給水管のルート記号が作画されます。設定する箇所があるのでしょうか?</li> <li>: 作画済みの立配管に「立管引出」記号を作画したいのですが、スタイルや用途など設定するのが面倒です。自動的にセットできませんか?</li> <li>: 作画する立管引出のルート記号(文字記号)とサイズ文字の大きさの設定を行いたい。</li> <li>: 立管引出しにダンパのシンボルを作画したい。</li> <li>: 風向記号の形状を変更したい。</li> </ul> | 418<br>419<br>420<br>420<br>421<br>421<br>421<br>421<br>421<br>422<br>423<br>423<br>423<br>423<br>424<br>425<br>427<br>428<br>429 |

| 【プロパラ | アイ注釈】                                                                   |     |
|-------|-------------------------------------------------------------------------|-----|
| Q134  | : 作画した注釈の表が大きすぎました。編集する事はできますか?                                         | 430 |
| 【アイソ  | メ展開】                                                                    |     |
| Q135  | : アイソメ展開を行いましたが注釈文字が込み合って見えにくい。不要な文字を作画<br>しないようにするには?                  | 431 |
| Q136  | : アイソメ展開を行う際、継手のヒゲを作画しない方法はありますか?                                       | 431 |
| Q137  | :アイソメ展開を行う際に作画されるダクト長,管長の単位をmからmmに変更したい。                                | 432 |
| Q138  | :アイソメ展開と同時に注釈文字を作画する場合、一定の長さ以下のルートについて<br>は注釈文字を作画したくない場合があります。設定できますか? | 432 |
| Q139  | :アイソメ展開を行う際、作画するレイヤを指定できますか?                                            | 433 |
| Q140  | :複線で作画した配管図は一度[単線化・複線化]コマンドを使って単線化をしなけ<br>れば、アイソメ展開できないのでしょうか?          | 433 |
| Q141  | : 注釈文字を作画する場合、作画する位置をルートの上側に作画したい。                                      | 433 |
| Q142  | :機器・器具をアイソメする際、立体的に作画できますか?                                             | 433 |
| Q143  | :アイソメ展開を行う際、隠線処理を行いたい。                                                  | 434 |
| 【制気口〕 | リスト、衛生器具リスト】                                                            |     |
| Q144  | : [部屋情報設定] コマンドで部屋の情報設定を行っていますが、その情報を利用し<br>て部屋内の衛生器具リストを作画できますか?       | 435 |
| 【保温材》 | 変更】                                                                     |     |
| Q145  | :一度作画したルートの保温材を変更することはできますか?                                            | 436 |
| 【系統名和 | 称付与】                                                                    |     |
| Q146  | : 材料集計をする際に系統名称毎に集計を行いたい。どうすればいいでしょうか?                                  | 438 |
| 【拾出し  | <b>属性チェック</b> 】                                                         |     |
| Q147  | :材料集計を行う前に部材に属性が設定されているか確認を行いたい。                                        | 438 |
| 【材料集讀 | +                                                                       |     |
| Q148  | : 材料集計の方法を教えて欲しい。                                                       | 439 |
| Q149  | : レイヤの状態が非表示の部材や異縮尺に作成された部材は、材料集計されますか?                                 | 445 |

【CADEWA Evolutionコマンド階層図】

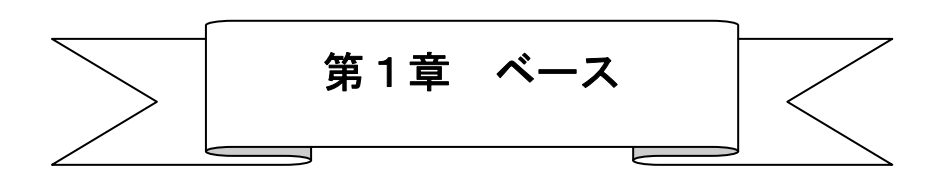

## 【開く、名前を付けて保存】

#### Q1:図面データの開き方を教えて欲しい。

A1:以下の手順になります。

- ① [開く] コマンドを起動します。
- ②「図面選択」ダイアログが開きますので、ファイルの種類(下図①)をクリックすると、Evolution で読み込み可能なファイル形式が表示されますので、開きたい図面の形式を選択します。
- ③ファイルが保存されている場所(下図2),ファイル名を選び(下図3),「開く」ボタン(下図⑦)をクリックしてください。

「開く」ボタンをクリックする前に「設定」ボタン(下図④)をクリックすると、ファイルを開く際の設定が 行えます。

- Q2:ファイルを開くとき、あらかじめウィンドウのレイアウトを設定しておきたいのですが、 方法はありますか?
- A2:「図面選択」ダイアログ内の「ウィンドウのレイアウト」にチェック(下図⑤)を入れることで、指定してい るウィンドウのレイアウトで開くことができます。なお、レイアウトのイメージをクリック(下図⑥)すると、 開くウィンドウのレイアウトパターンの変更が行えます。

| 図面選択               |                                                                                                    |                                             |                                                                | ? ×                                                                                                    |
|--------------------|----------------------------------------------------------------------------------------------------|---------------------------------------------|----------------------------------------------------------------|----------------------------------------------------------------------------------------------------|
| ファイルの場所型:          | ☐ 空調·衛生                                                                                                    | ▼ \= Ē (                                    | È•⊭ 🖬•   🥫 🛃 •                                                 | •                                                                                                    |
| 國 V2_0設備機械室<br>3   | 配管編1.DXF<br>②                                                                                                    |                                             |                                                                | <ul> <li>一覧(1)</li> <li>居性(1)</li> <li>設定</li> <li>議定・・・で開く</li> <li>参照モートで開く</li> <li>かいトウのレイアウト</li> <li>空面</li> <li>石</li> </ul> |
| ,<br>フォルタのパス名:     | G¥TT¥空調·衛生                                                                                                    |                                             |                                                                |                                                                                                    |
| ファイル名( <u>N</u> ): |                                                                                                    |                                             |                                                                |                                                                                                    |
| ファイルの種類(工):        | AutoCADのDXFファイル(*.DXF)                                                                                                    | ž                                           | III (D)                                                        | キャンセル                                                                                                    |
|                    | CADEWA Evolutionの図面 (*ZD3)<br>FCAD/CADEWA for WinのUEB板<br>FCAD/CADEWA for WinのUEB板<br>MS-DOS版FCAD-R/CADEWA00<br>MICAD0000(XFファイル、CADEWA00<br>MICAD0000(*JWC)<br>JW CAD0000(*JWC)<br>JW CAD0000(*JWC)<br>JW CAD0000(*JWC)<br>JW CAD00000(*JWC)<br>Personal BLD/Super DRESSY00<br>DRA-CAD00000(*MPP)<br>SXF(仕様のP21ファイル (*SFC)<br>SXF(仕様のP21ファイル (*SFC)<br>SXF(仕様のP21ファイル (*SFC)<br>SXF(仕様のP21ファイル (*CC0)<br>BE-Bridgeデータファイル (*CC0) | FDA)<br>3面 (* PDA)<br>3面 (* CAD)<br>(* CAD) | ⑦<br>▼ボタンをクリ<br>CADEWA Evolu<br>めるファイル形<br>てきます。ここか<br>たい形式を選択 | ックすると、<br>ation で読み込<br>式の一覧が出<br>いら、読み込み<br>してください                                                                                 |

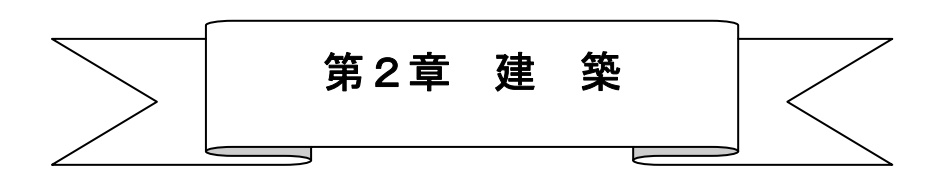

【通り芯】

#### Q1: DXF で読み込んだ図面の通り芯を CADEWA Evolution で通り芯と認識させる方法は?

- A1:以下の手順になります。
  - ① [通り芯] コマンドを起動します。
  - ②「新規作画」ダイアログが開きますので、「マウス指示」ボタンをクリックします。

| 新規作画                                                              |                                   | ×                                              |
|-------------------------------------------------------------------|-----------------------------------|------------------------------------------------|
| 新規作画       *軸       ●       1.       図       2.       3.       4. | Y軸<br>軸記号<br>1. Y1<br>2<br>3<br>4 | ×<br>マウス指示<br>一括編<br>単独追加<br>単独移動<br>単独削除      |
| 5><br>6><br>軸本数= 1 初期值                                            | 5> ,<br>6 , ,<br>軸本数= 1 初期值<br>OK | 単独作画       記号設定       詳細       スタイル設定       終了 |

③「通り芯X軸を指示して下さい」とメッセージが表示されますので、DXF図面上のX軸方向の通り芯となる 線分を指示します。

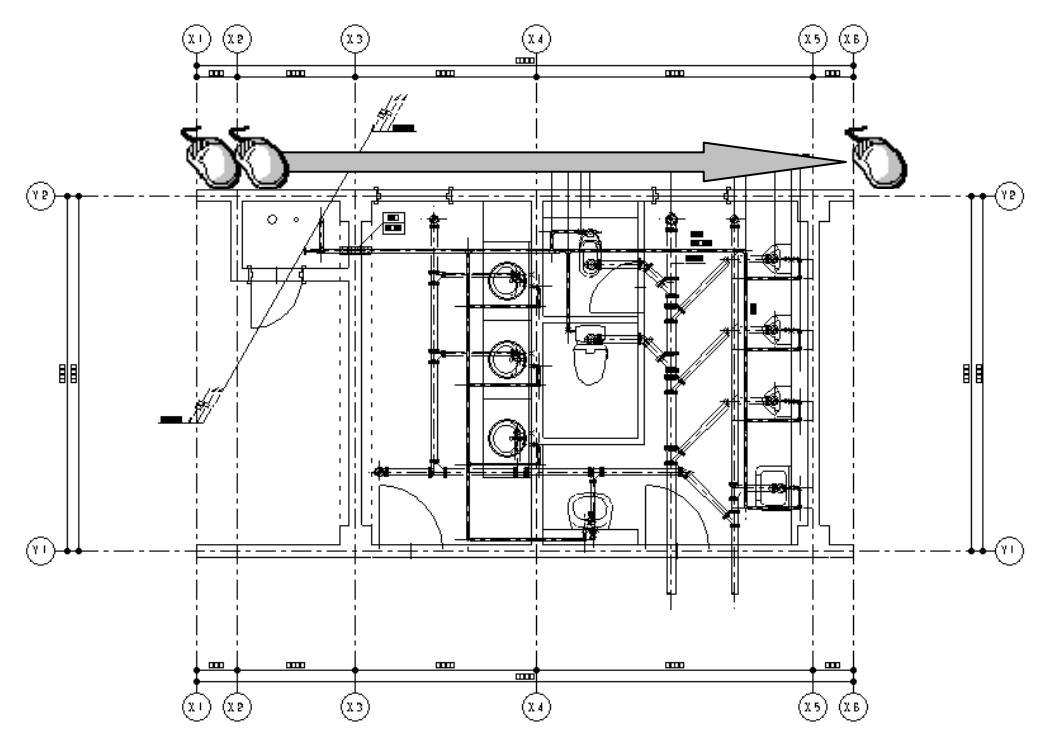

④指示選択が終了したらコマンドツールバーの「選択完了」ボタンをクリックします。

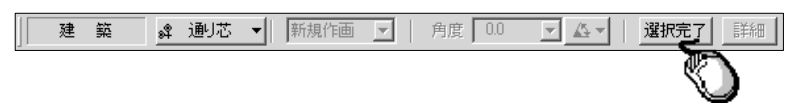

⑤次に「通り芯Y軸を指示して下さい」とメッセージが表示されますので、DXF図面上のY軸方向の通り芯となる線分を指示します。

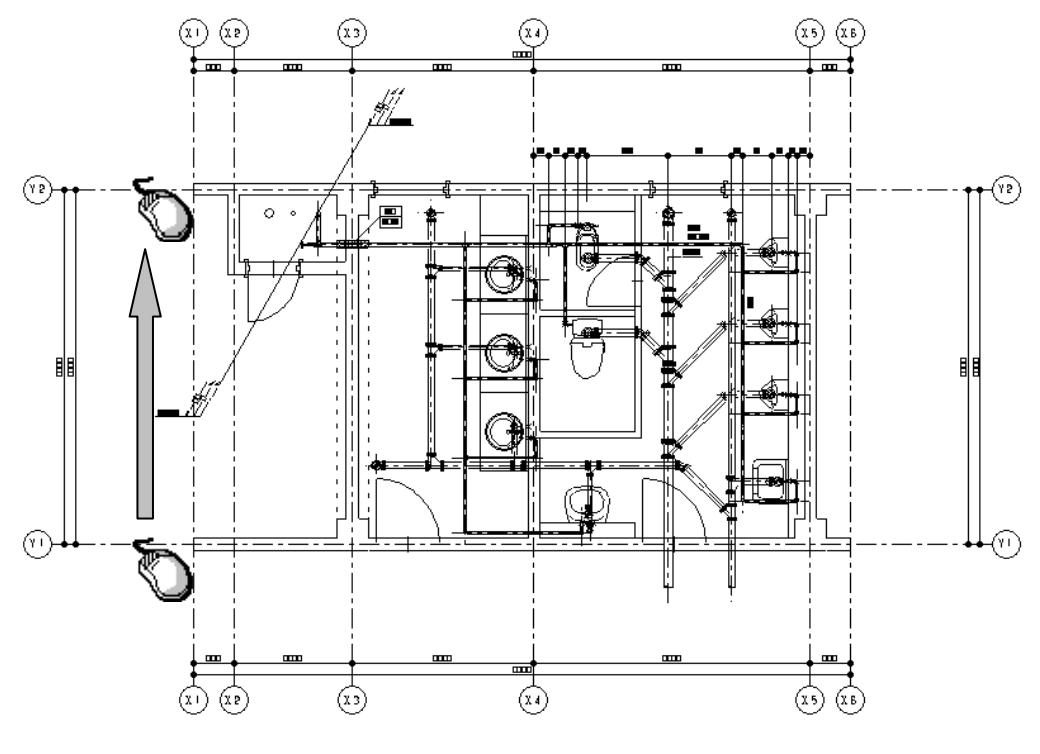

⑥指示選択が終了したらコマンドツールバーの「選択完了」ボタンをクリックします。

| 建 | 築 | »Ÿ | 阃芯 | • | 新規作画 | 7 | 角度 0.0 | ▼ <u></u> ▲▼ | 選択完了詳細 |
|---|---|----|----|---|------|---|--------|--------------|--------|
|   |   |    |    |   |      |   |        |              | Ø      |

⑦「新規作画」ダイアログに軸記号、軸間隔が入力された状態で表示されます。 変更があれば修正してください。「OK」ボタンをクリックし図面上に通り芯を作画します。

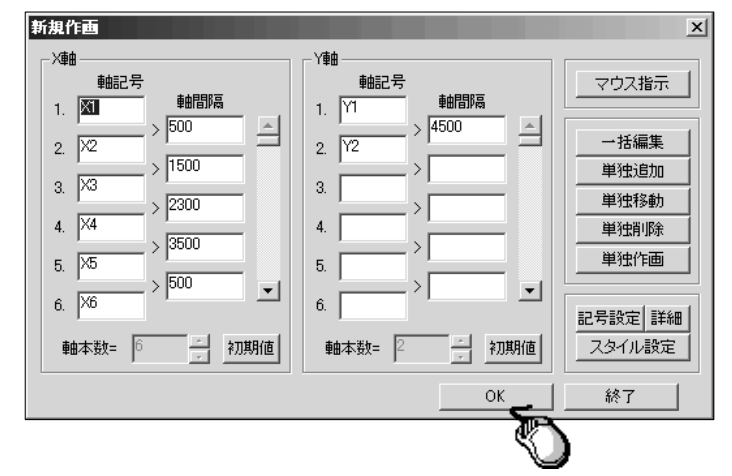

⑧図面上に配置を行った場合、DXFデータの通り芯上に作画するため、要素が重なります。 不要な線分は削除してください。

ここで作画した通り芯は3D画面にも反映されます。

上記のようなトレース機能については、下記のコマンドでも同様に行うことができます。

● [柱] コマンド

[柱] コマンドを起動し、コマンドツールバーの配置する手法「単独」、コマンドダイアログの作画サイズ「マ ウス指示」に設定します。

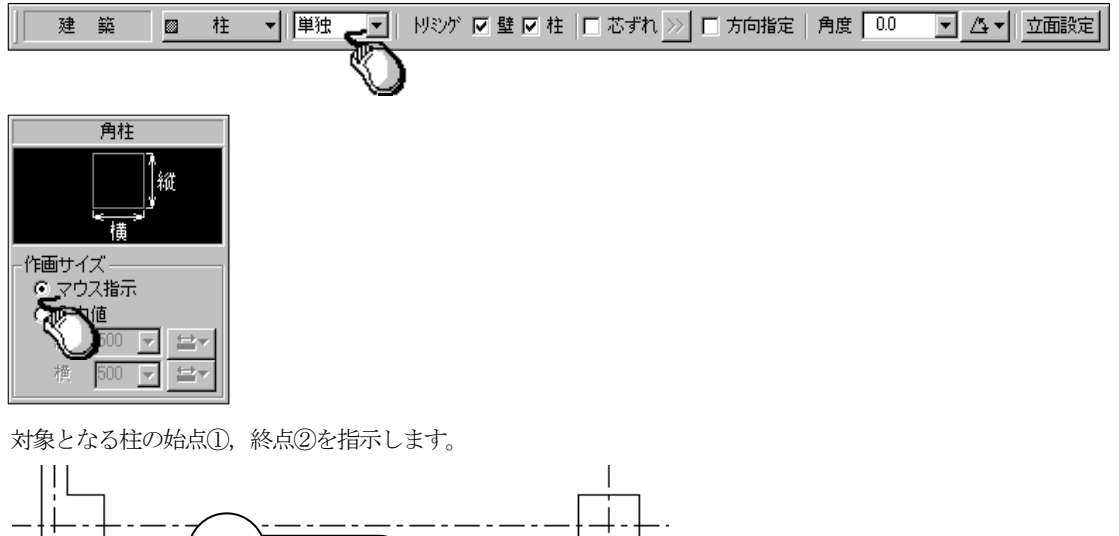

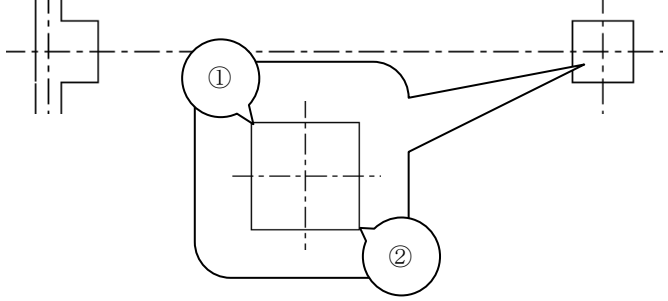

● [壁] コマンド

[壁] コマンドを起動し、コマンドダイアログの作画サイズ「マウス指示」に設定します。

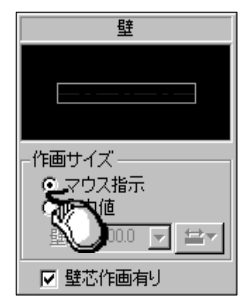

対象となる壁線の始点①、終点②を指示します。

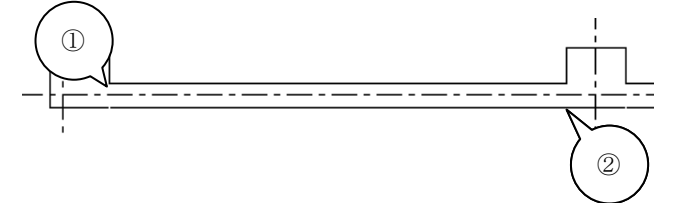

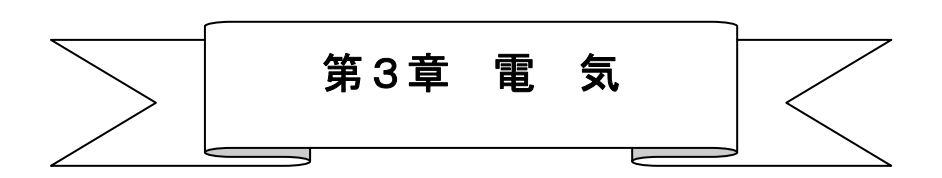

### 【部屋情報設定】

#### Q1:このコマンドで部屋情報の設定を行った場合、その設定を有効に利用できるコマンドは ありますか?

- A1:以下のコマンドで利用できます。各コマンドでの利用方法については、各コマンドの説明をご参照ください。
  - [照度計算] コマンド
  - [図面記号] コマンド
  - [点滅回路] コマンド
  - [天井高変更] コマンド

### 【照度計算】

- Q2: データを作成し、照度計算出力を行いましたが、出力処理が終了してもプリンタから印 刷されません。なぜでしょうか?
- A2:照度計算出力で出力されるのは、ZD3の図面データです。印刷を行う場合は、[開く] コマンドでZD3を開い てから、[印刷] コマンドで印刷を行います。
- Q3: [部屋情報設定] コマンドで部屋の情報設定を行っていますが、その情報を利用して照度 計算を行う手順を教えて欲しい。
- A3:以下の手順になります。
  - ① [照度計算] コマンドを起動し、「処理の選択」ダイアログが開きますので、「照度計算データ作成」にチェックを入れ、「OK」ボタンをクリックします。

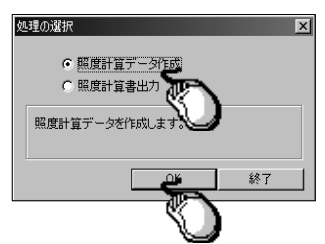

②「入力 LXT ファイルの選択(新規・既存ファイル入力)」ダイアログが開きますので、ファイルの場所、ファ イル名を入力します。

新規に作成する場合は、右下図のダイアログが開きますので、「はい (Y)」ボタンをクリックして処理を進めます。

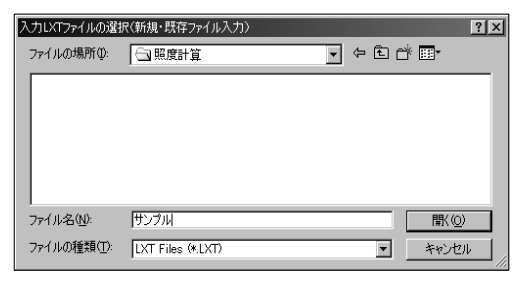

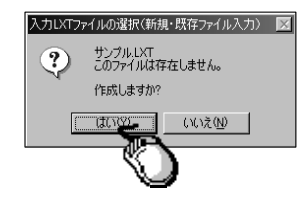

- ③「物件名称及び担当者入力」ダイアログが開きますので、必要に応じて各項目を入力します。(未入力でもデ ータ作成には問題ありません)
- ④「データ入力」ダイアログが開きますので、「図面内部屋情報一括追加」のボタンをクリックします。

| 了一身人: | <u>ח</u>    |        |                    |                |                   |                  |                    |                   |              |           |                 |                   |                 |
|-------|-------------|--------|--------------------|----------------|-------------------|------------------|--------------------|-------------------|--------------|-----------|-----------------|-------------------|-----------------|
| 照度計   | †算データ―      |        |                    |                |                   |                  |                    |                   |              |           |                 |                   |                 |
| 階数    | 室名          | 照明器具形式 | ランプ<br>光束<br>F(lm) | 灯数<br>N<br>(本) | 必要<br>照度<br>E(lx) | 取付<br>高さ<br>Z(m) | 作業面<br>高さ<br>h1(m) | 器具<br>下り<br>h2(m) | 照明<br>率<br>U | 保守<br>率 M | 必要<br>台数<br>(台) | 設計<br>照度<br>E(Ix) | 設計<br>台数<br>(台) |
|       |             |        |                    |                |                   |                  |                    |                   |              |           |                 |                   |                 |
|       |             |        |                    |                |                   |                  |                    |                   |              |           |                 |                   |                 |
|       |             |        |                    |                |                   |                  |                    |                   |              |           |                 |                   |                 |
|       |             |        |                    |                |                   |                  |                    |                   |              |           |                 |                   |                 |
|       |             |        |                    |                |                   |                  |                    |                   |              |           |                 |                   |                 |
|       |             |        |                    |                |                   |                  |                    |                   |              |           |                 |                   |                 |
|       |             |        |                    |                |                   |                  |                    |                   |              |           |                 |                   |                 |
|       |             |        |                    |                |                   |                  |                    |                   |              |           |                 |                   |                 |
| デー    | 9編集         |        |                    |                |                   | 照明器,             | 【選択 -              | . 照               | 明器具関         | 记置        | デー              | 夕追加8              | 寺の反射率           |
| Į     | 図面内<br>『屋情報 | 追加     | 修正                 | 1              |                   | - 器具             | 選択                 |                   | ĒCā          |           | _   ×           | 开  70<br>壁  50    |                 |
|       | -Hillin     | 複写(同室) | 削除                 | 1              |                   | 7 必要台            | 一数を設置              | +台動に              | 反映する         | 5         |                 | 床 10              | -               |
|       |             | )      |                    |                | 4                 | る前を付け            | ナて保存               | 上記                | 書き保存         | ē         | 算終了             |                   | キャンセル           |

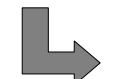

部屋情報のみ設定されていた場合は、以下のように部屋情報を取得します。

| ź | 一タ入フ | ታ      |        |                    |                |            |                 |                    |                   |              |              |                 |             |                 | ) |
|---|------|--------|--------|--------------------|----------------|------------|-----------------|--------------------|-------------------|--------------|--------------|-----------------|-------------|-----------------|---|
|   | 照度計  | †算データ― |        |                    |                |            |                 |                    |                   |              |              |                 |             |                 |   |
|   | 階数   | 室名     | 照明器具形式 | ランプ<br>光束<br>F(lm) | 灯数<br>N<br>(本) | 必要<br>度(x) | 取付<br>高<br>Z(m) | 作業面<br>高さ<br>h1(m) | 器具<br>下り<br>h2(m) | 照明<br>率<br>U | 保守<br>率<br>M | 必要<br>台数<br>(台) | 設計<br>E(LX) | 設計<br>台数<br>(台) |   |
|   | 1    | 会議室(大) |        | 0                  | 0              | 0          | 2.70            | 0.00               | 0.00              | 0.00         | 0.00         | 0.00            | 0           | 0               |   |
|   | 1    | 会議室(小) |        | 0                  | 0              | 0          | 2.70            | 0.00               | 0.00              | 0.00         | 0.00         | 0.00            | 0           | 0               |   |
|   |      |        |        |                    |                |            |                 |                    |                   |              |              |                 |             |                 |   |

部屋の中に照明器具が配置されていた場合は、以下のように部屋情報と配置されている 器具の情報を取得します。

| f | 一タ入 | ђ      |                |                    |                |                   |                  |                    |                   |              |              |                 |                   |                 | × |
|---|-----|--------|----------------|--------------------|----------------|-------------------|------------------|--------------------|-------------------|--------------|--------------|-----------------|-------------------|-----------------|---|
| F | 照度計 | †算データ― |                |                    |                |                   |                  |                    |                   |              |              |                 |                   |                 |   |
|   | 階数  | 室名     | 照明器具形式         | ランプ<br>光束<br>F(lm) | 灯数<br>N<br>(本) | 必要<br>照度<br>E(b:) | 取付<br>高さ<br>Z(m) | 作業面<br>高さ<br>h1(m) | 器具<br>下り<br>h2(m) | 照明<br>率<br>U | 保守<br>率<br>M | 必要<br>台数<br>(台) | 設計<br>照度<br>E(Ix) | 設計<br>台数<br>(台) |   |
|   | 1   | 会議室(大) | トラフ型 FL10Wx1   | 555                | 1              | 38                | 2.70             | 0.00               | 0.00              | 0.29         | 0.70         | 3.90            | 38                | 4               |   |
|   | 1   | 会議室(大) | フジラクット FL10Wx1 | 555                | 1              | 0                 | 2.70             | 0.00               | 0.00              | 0.00         | 0.70         | 0.00            | 0                 | 1               |   |
|   | 1   | 会議室(小) | 反射笠型 FL10Wx1   | 555                | 1              | 20                | 2.70             | 0.00               | 0.00              | 0.31         | 0.70         | 1.92            | 20                | 2               |   |
|   |     |        |                |                    |                |                   |                  |                    |                   |              |              |                 |                   |                 |   |

⑤部屋を選択し、「修正」 ボタンにて情報を入力していきます。

| 照度計                 | <br>算データ―_       |              |                    |                |                   |                        |                                                                  |                   |                    |              |                 |                          |                          |                                                    | 1                         |                                                                         |                                     |                                     |
|---------------------|------------------|--------------|--------------------|----------------|-------------------|------------------------|------------------------------------------------------------------|-------------------|--------------------|--------------|-----------------|--------------------------|--------------------------|----------------------------------------------------|---------------------------|-------------------------------------------------------------------------|-------------------------------------|-------------------------------------|
| 階数                  | 室名               | 照明器具形式       | ランプ<br>光束<br>F(Im) | 灯数<br>N<br>(本) | 必要<br>照度<br>E(Ix) | 取付<br>高さ<br>Z(m)       | 作業面<br>高さ<br>h1(m)                                               | 器具<br>下り<br>h2(m) | 照明<br>率<br>U       | 保守<br>率<br>M | 必要<br>台数<br>(台) | 設計<br>照度<br>E(1x)        | 設計<br>台数<br>(台)          |                                                    |                           |                                                                         |                                     |                                     |
|                     | 会議室(大)<br>会議室(小) | ð            | )                  | 0              | 0                 | 2.70                   | 0.00                                                             | 0.00              | 0.00               | 0.00         | 0.00            | 0                        | 0                        |                                                    |                           |                                                                         |                                     |                                     |
|                     |                  |              |                    |                |                   |                        |                                                                  |                   |                    |              |                 |                          | データ<br>- 部履<br>- 階       | 入力(側<br>量デー:<br>数 <b>面</b>                         |                           | )<br>                                                                   | )                                   | ×<br>▼ 選択 指示                        |
|                     |                  |              |                    |                |                   |                        |                                                                  |                   |                    |              |                 |                          | - 間(<br>奥)<br>- 面和<br>取( | コ(m)<br>行き(m)<br>遺(m <sup>2</sup> )<br>寸高さ(        | m)                        | 3.40         ⇒▼           3.40         ⇒▼           11.560         2.70 | 光源の高さ(m)<br>室指数<br>記号<br>天井反射率(%)   | 2.70<br>0.63<br>J<br>70             |
| -データ<br>-<br>部<br>- | 編集               | 追加<br>複写(同室) | 修正                 |                |                   | 照明器!<br>器<br><br>7 必要台 | <ul> <li>講訳 -     <li>講訳     <li>ご数を設計     </li> </li></li></ul> |                   | 明器具配<br>配置<br>反映する |              | デー<br>天         | - 夕道加明<br>70<br>70<br>10 | 寺 (作)<br>器,<br>一照<br>照   | 集面高<br>具下が<br>月器具音<br>明器具                          | き(m.<br>J(m.<br>デー:<br>形式 | δ   000<br>δ   000<br>δ   000<br>δ   000                                | 壁反射率(%)<br>床反射率(%)                  | 00 <u>▼</u><br>10 <u>▼</u><br>選択 指示 |
|                     |                  |              |                    |                | *                 | ら前を付け                  | ナて保存                                                             | Li                | 書き保存               | i            | +算終了            |                          |                          | /ブ本<br>プ<br>プ<br>光<br>東<br>(In<br>宇<br>平<br>明<br>率 | t(本<br>ē(Im<br>i)         | x) 0<br>0<br>0<br>0.00<br>0.00                                          | 台数(台)<br>照度(b;)<br>必要照度(b;)<br>必要台数 |                                     |
|                     |                  |              |                    |                |                   |                        |                                                                  |                   |                    |              |                 |                          |                          |                                                    |                           |                                                                         |                                     | 1+1/2/L                             |

⑥全ての情報入力が終了したら、図面上に器具を配置する場合は「配置」ボタンをクリックします。 保存を行う場合は「名前を付けて保存」ボタンまたは「上書き保存」ボタンにて保存を行います。

| 瑞波計算データ                                                                                                    | 一タ入; | ታ                          |              |                    |                |                   |                          |                           |                      |                         |              |                 |                      |                 |             |
|----------------------------------------------------------------------------------------------------|------|----------------------------|--------------|--------------------|----------------|-------------------|--------------------------|---------------------------|----------------------|-------------------------|--------------|-----------------|----------------------|-----------------|-------------|
| 階数         室名         照明器員形式         万元サ<br>大東         灯数         必要<br>(本)         既付<br>(本)         比較<br>(本)         取付<br>(本)         作業面         目2<br>(本)         照明<br>(本)         (本)         (本)         (本)         (本)         (本)         (本)         (本)         (本)         (本)         (本)         (本)         (本)         (本)         (本)         (本)         (th)         (th)         (t | 照度計  | †算データ―                     |              |                    |                |                   |                          |                           |                      |                         |              |                 |                      |                 |             |
| 11会評案(大)     157型/E400W-2     2450     2     750     270     000     000     029     070     619     722     6       1<会評案(小)     V型/FL40W-2     3450     2     600     270     000     000     028     070     427     467     4                                                                                                    | 階数   | 室名                         | 照明器具形式       | ランプ<br>光東<br>F(lm) | 灯数<br>N<br>(本) | 必要<br>照度<br>E(lx) | 取付<br>高さ<br>Z(m)         | 作業面<br>高さ<br>h1(m)        | 器具<br>下り<br>h2(m)    | 照明<br>率<br>U            | 保守<br>率<br>M | 必要<br>台数<br>(台) | 設計<br>照度<br>E(1x)    | 設計<br>台数<br>(台) | -           |
| 1 会議室(小)       V型 FL400042       3450       2       500       2.70       0.00       0.00       0.28       0.70       4.27       467       4         -       -       -       -       -       -       -       -       -       -       -       -       -       -       -       -       -       -       -       -       -       -       -       -       -       -       -       -       -       -       -       -       -       -       -       -       -       -       -       -       -       -       -       -       -       -       -       -       -       -       -       -       -       -       -       -       -       -       -       -       -       -       -       -       -       -       -       -       -       -       -       -       -       -       -       -       -       -       -       -       -       -       -       -       -       -       -       -       -       -       -       -       -       -       -       -       -       -       -       -       -       -                                                                                                    | 1    | 会議室(大)                     | トラフ型_FL40Wx2 | 3450               | 2              | 750               | 2.70                     | 0.00                      | 0.00                 | 0.29                    | 0.70         | 6.19            | 727                  | 6               |             |
|                                                                                                    |      |                            | V型 FL4000×2  | 3450               | 2              | 500               | 2.70                     | 0.00                      | 0.00                 | 0.28                    | 0.70         | 4.27            | 467                  | 4               |             |
|                                                                                                    |      | →備来<br>図面内<br>部屋情報<br>→括追加 | 追加           | 修正<br>削除           | 1              |                   | xmer/1664<br>器具<br>7 必要を | ⇒ /画/穴<br>  選択<br>  数を訳2言 | 」<br> <br> <br> <br> | -//164 具目<br>配置<br>反映する |              |                 | 井 70<br>壁 50<br>床 10 | <b>マレノス(外)</b>  | -<br>-<br>- |
| プラ編集     通知     修正     ↑     第二日     第二日     1                                                                                                    |      |                            |              |                    |                | Ŕ                 | 前を付け                     | ナて保存                      | 上記                   | き保存                     | 1            | <b>算終了</b>      |                      | キャンセル           |             |

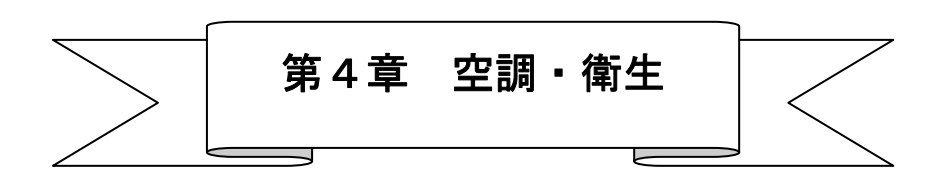

### 【部屋情報設定】

- Q1:このコマンドで部屋情報の設定を行った場合、その設定を有効に利用できるコマンドは ありますか?
- A1:以下のコマンドで利用できます。各コマンドでの利用方法については、各コマンドの説明をご参照ください。
  - [制気ロリスト] コマンド
  - [衛生器具リスト] コマンド

### 【空調負荷面積出力】

Q2:このコマンドによりどのようなことが出来るのでしょうか? またコマンドの操作方法を 教えて欲しい。

A2:このコマンドにより作成されたファイルは「泉創建エンジニアリング社製ソフト「IPAC MECH」」に対応している為、そのソフトで読み込める形式に出力を行います。

下記にコマンド操作方法を示します。

①コマンドを起動すると、「空調付加面積出力」ダイアログが開きます。一般事項項目内の「建物名」を入力し、「範囲指示」ボタンをクリックします。(「部屋情報設定」コマンドで図面上に設定を行っている場合は、その設定を拾ってきます)

| 空調負征 | 市面積 | 詛力     |                                        |       |      |   |     |                 |           |         |            |               | X |
|------|-----|--------|----------------------------------------|-------|------|---|-----|-----------------|-----------|---------|------------|---------------|---|
| ┌─₭  | 事項  |        |                                        |       |      |   |     |                 |           |         |            |               |   |
| 建    | 物名  | 部屋01 🧲 |                                        | · 建物方 | 位 北  |   |     |                 |           |         |            |               |   |
|      |     |        | $\odot$                                |       | ,    |   |     |                 |           |         |            |               | _ |
| 出力   | No. | 部屋名    | ~~~~~~~~~~~~~~~~~~~~~~~~~~~~~~~~~~~~~~ | 天井高   | 部屋記号 | 階 | 方位  | 壁記号             | 幅         | 高さ      | 窓記号        | 窓面積           |   |
|      |     | L      | =                                      |       |      |   |     |                 |           |         |            |               |   |
|      |     |        |                                        |       |      |   |     |                 |           |         |            |               |   |
|      |     |        |                                        |       |      |   |     |                 |           |         |            | $\searrow$    |   |
|      |     |        |                                        |       |      |   |     |                 | 表のセル      | 色       |            |               |   |
|      | 2   |        |                                        |       |      |   |     |                 | 黄色:入      | 力可能欄    |            |               |   |
|      |     |        |                                        |       |      |   |     |                 | 水岳・川      | フト調告    | 1相間        |               |   |
|      |     |        |                                        |       |      |   |     |                 | 小臣・ソ      | ヘト選切    |            |               |   |
|      |     |        |                                        |       |      |   |     |                 | 青色:計      | ·算結果表   | 示欄         |               |   |
|      | 3   |        |                                        |       |      |   |     | $ \rightarrow $ |           |         |            | $\rightarrow$ |   |
|      |     |        |                                        |       |      |   |     |                 |           |         |            |               |   |
|      |     |        |                                        |       |      |   |     |                 |           |         |            |               |   |
|      |     |        |                                        |       |      |   |     |                 |           |         |            |               |   |
|      |     |        |                                        |       |      |   | 能田  |                 | 水民政府      |         | Zin ulu ta | 287           |   |
|      |     |        |                                        |       |      |   | ¥0# |                 | CHUE VERS | 7年17577 | THELEP J   | 46. 1         |   |
|      |     |        |                                        |       |      |   |     | -~()            |           |         |            |               |   |

②画面に戻ったら空調負荷面積を出力したい範囲(部屋)を範囲指定で選択します。

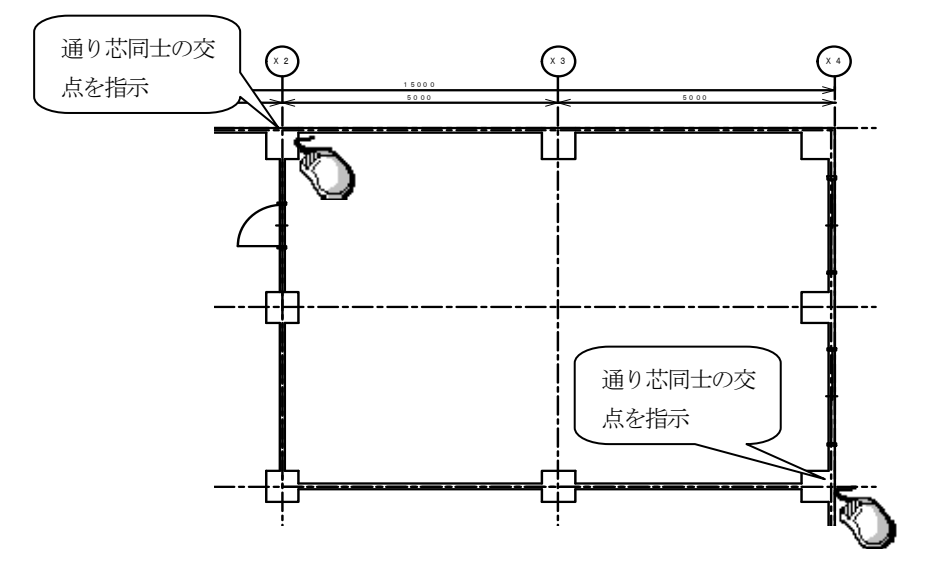

③「空調負荷面積出力」ダイアログが開きますので、「部屋名」,「部屋記号」,「室記号」等、必要な情報を入力 後「連携ファイル出力」ボタンをクリックします。

| 空期負荷面積出力<br>一般事項<br>建物名 部屋01              | <b>•</b> | 建物方  | 位 北  |   |                       |                                                                                                    |                                        |                                                                                                    |     | X                            |
|-------------------------------------------|----------|------|------|---|-----------------------|----------------------------------------------------------------------------------------------------|----------------------------------------|----------------------------------------------------------------------------------------------------|-----|------------------------------|
| 出力 No 部屋名                                 | 部屋面積     | 天井高  | 部屋記号 | 階 | 方位                    | 壁記号                                                                                                  | 幅                                      | 高さ                                                                                                    | 窓記号 | 窓面積 -                        |
| 「<br>1 個室01<br>「<br>2<br>「<br>3<br>「<br>3 | 69.15    | 2.70 |      |   | H<br>H<br>E<br>S<br>W | IF1<br>C1<br>F記号<br>IF2<br>IF3<br>IF5<br>IF5<br>IF5<br>IF5<br>IF5<br>IF5<br>IF5<br>IF5<br>IF5<br>IF5 | 69.15<br>69.15<br>9.15<br>9.15<br>9.15 | -<br>下<br>で<br>で<br>で<br>で<br>の<br>で<br>の<br>で<br>の<br>の<br>で<br>の<br>の<br>の<br>の<br>の<br>の<br>の<br>の |     | 色の欄をクリッ<br>すると選択項目<br>表示されます |

④「出力 CTM ファイルの選択(名前を付けて保存)」ダイアログが開きますので、ファイル名,保存する場所 を入力し「保存」ボタンをクリックしてください。

| 出力CTMファイルの選                                                   | 択(名前を付けて保存) |         | ? ×                     |   |
|---------------------------------------------------------------|-------------|---------|-------------------------|---|
| 保存する場所型:                                                      | 🕞 zumen     | 🔽 🕈 🔁 ( | * <b>≣</b> *            |   |
| <ul> <li>□ 開始図面</li> <li>□ 終了図面</li> <li>■ 四電工.CTM</li> </ul> |             |         |                         |   |
| ファイル名(N):                                                     | 部屋01        |         | 保存( <u>S</u> ) <b>生</b> |   |
| ファイルの種類(工):                                                   |             | •       | キャンセル                   | ) |

その後、続けてファイルを作成したい場合は「範囲指示」を、終了する場合は「終了」ボタンをクリックし てください。